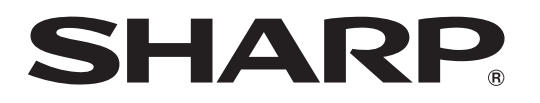

形名 DV-ACW72 DV-ACW75 DV-ACW75 DV-ACW80

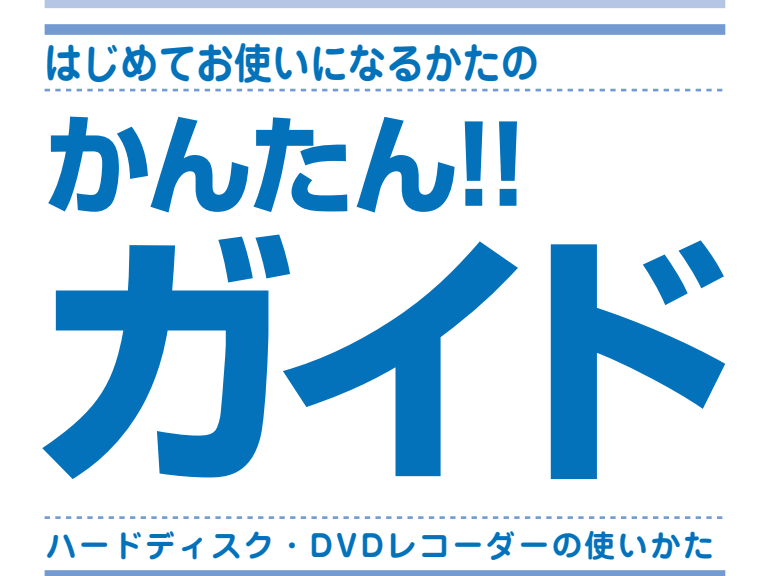

このガイドでは、録画や再生の基本的な操作について説明しています。

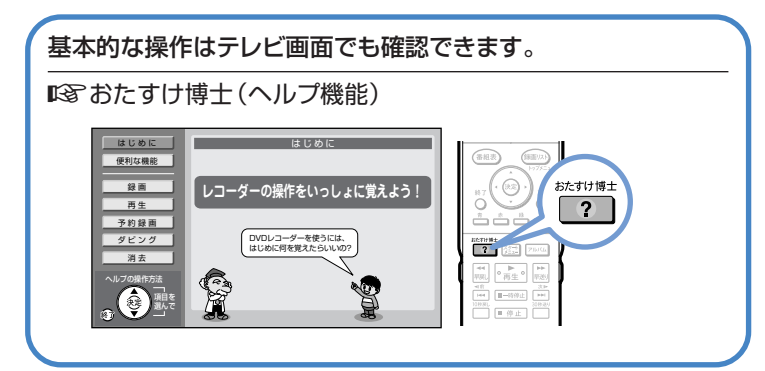

アンテナの接続やテレビとの接続など、接続・設定が済んでいない場合 は別冊の「接続・設定ガイド」「取扱説明書」をご覧ください。

■記録目の「単本の「単本の」をご覧ください。

| はじめに                                         | 2                      |
|----------------------------------------------|------------------------|
| 基本的な使いかた                                     | <b>4</b><br>۲-۶        |
| リモコンの準備をしよう                                  | 6<br>ページ               |
| 操作をするための準備をしよう                               | <mark>8</mark> ページ     |
| 録画や再生などを<br>してみましょう                          | <b>10</b>              |
| 録画や再生の<br>基本操作                               | 13                     |
| 基本操作を画面で案内<br>「おたすけ博士」(ヘルプ機能)                | ページ<br>14<br>ページ       |
| 第1章 番組を録画しよう                                 | <b>16</b><br>ページ       |
| 第2章 録画した番組を再生しよう                             | <b>18</b><br>ページ       |
| 第3章 スロー再生など、<br>再生時に便利な機能を使うとき               | <mark>20</mark><br>ページ |
| 第4章 デジタル放送を予約録画しよう<br>(らくらく一発予約)             | <mark>22</mark><br>ページ |
| 第5章 同時刻に重なった2つの番組を<br>予約録画する(裏録予約)           | 24<br>ページ              |
| 第6章 コマーシャルなど不用なシーンを<br>削除したいとき(シーン(部分)消去)    | <b>26</b><br>ページ       |
| 第7章 DVDに残そう<br>(らくらくダビング)                    | <b>28</b><br>ページ       |
| 第8章 DVDに録画 (ダビング)した番組や<br>市販のDVDビデオソフトを再生しよう | 31<br>ページ              |
| 第9章 録画した番組を消そう                               | <b>32</b><br>ページ       |
| わからない用語があるときや<br>操作に困ったときは                   | <b>34</b>              |

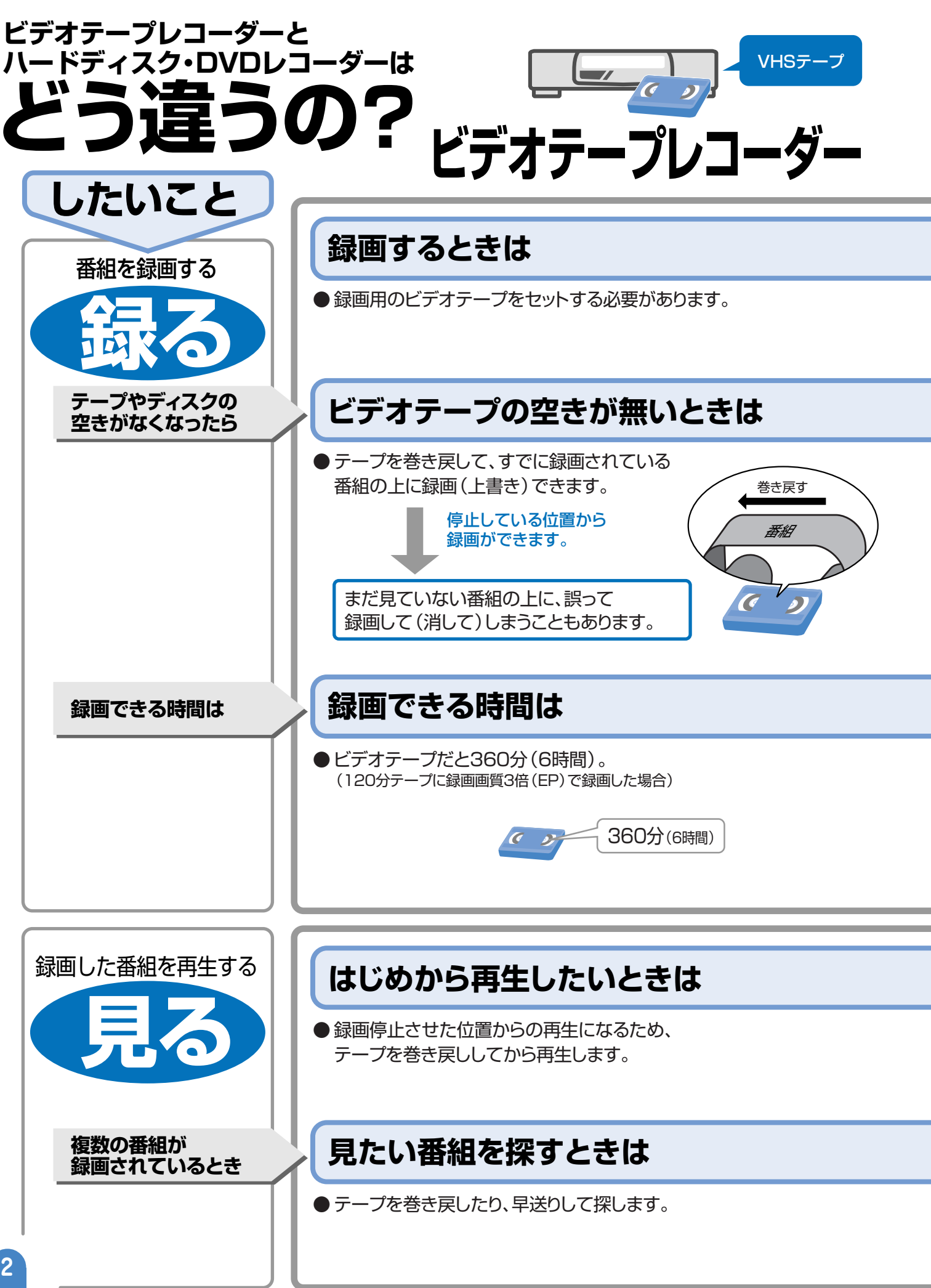

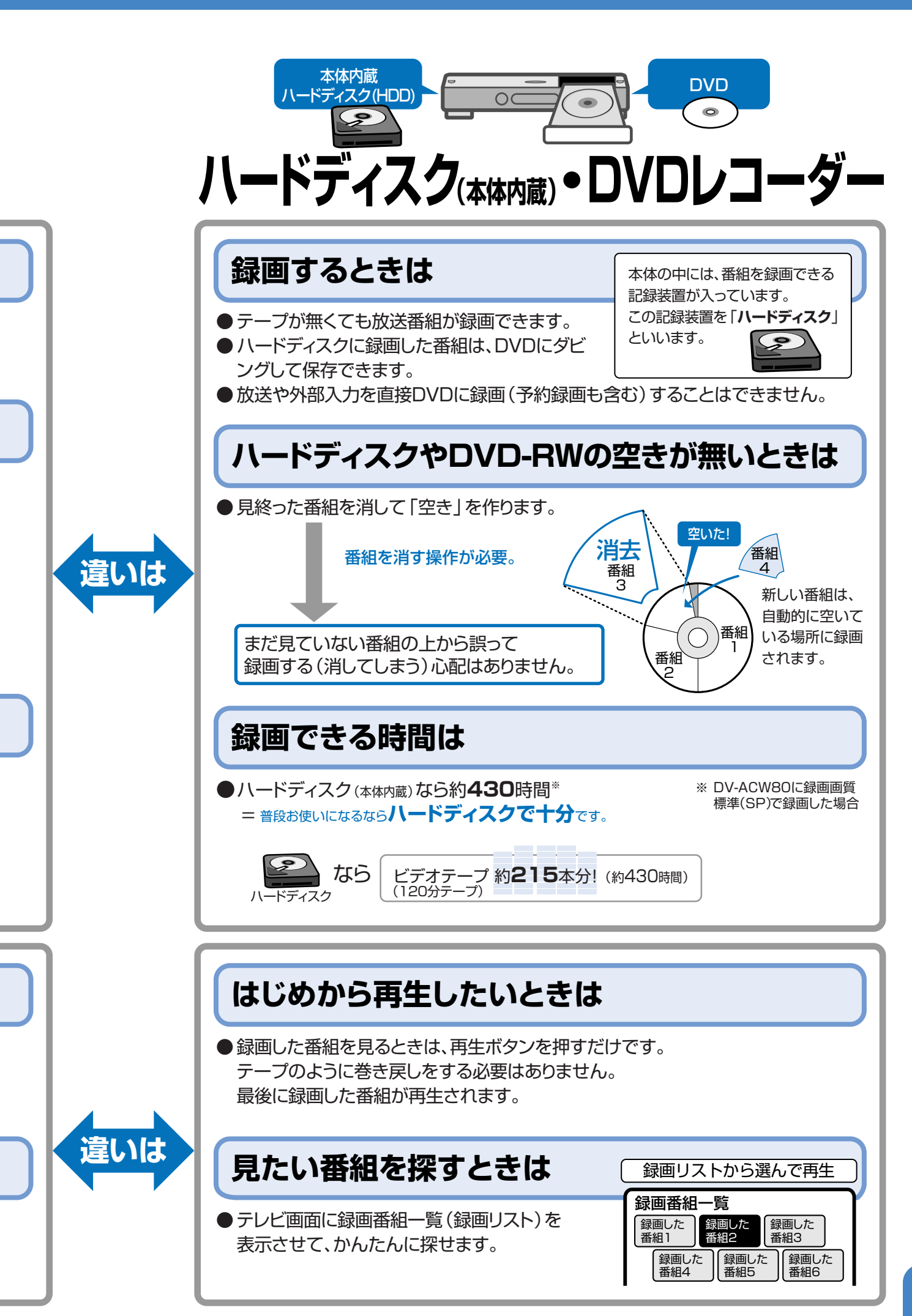

# 基本的な使いかた

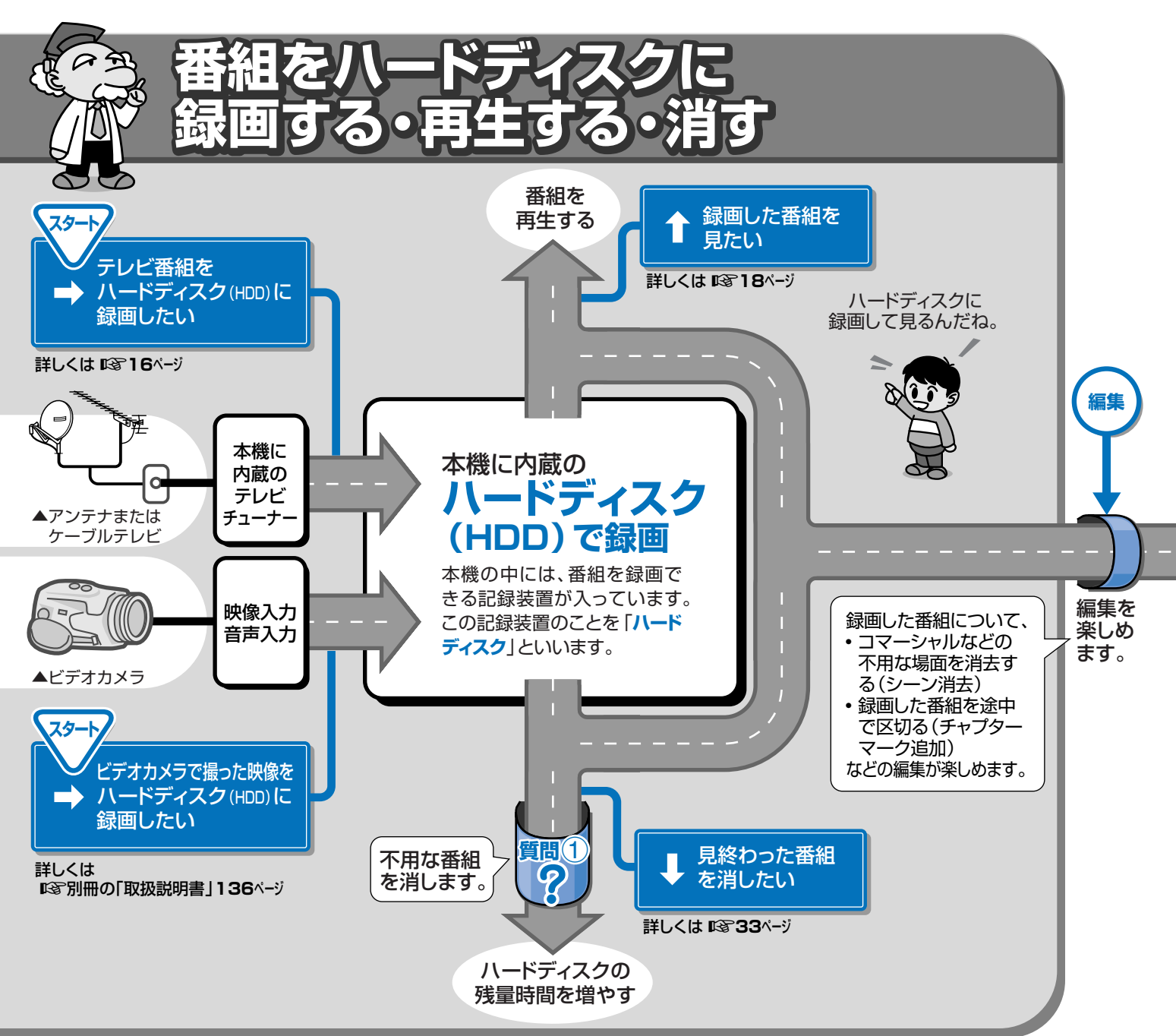

| <b>質問</b><br>バードディスク<br>間が足りなくな                                                                                                    | <b>質問</b> 2<br>(HDD)の残量時<br>ったらどうするの?<br>使えるの?                                                                                                    | なDVDディスクが                                                                                                    |
|----------------------------------------------------------------------------------------------------|----------------------------------------------------------------------------------------------------|----------------------------------------------------------------------------------------------------|
| <ul> <li>         ・残量時間は不用<br/>番組)を消して増          HDDを初期化して         せますが…         ・         HDD内がリフレ         ・初期化をするとき         している番組(タ         消したくない番組         DVDディスクに      </li> </ul> | はな番組(見終わった<br>曽やします。<br>ても残量時間を増や<br>ハッシュされます。<br>タイトル保護「」」<br>タイトル)も消えます。<br>組は、初期化の前に<br>に保存してください。<br>・ DVD-RWまたはDV<br>・ DVDをご購入する際<br>「 <b>for VIDEO</b> 」、「 <b>f</b><br>「録画用」のいずれた<br>DVDをお求めくださ<br>詳しくは <b>い</b> る <b>38、3</b> 9<br>・ デジタル放送のダビ<br>表記に加え、「 <b>CPR</b><br>スクをお求めくださ<br>(デジタル放送の録<br>ての放送がダビング | D-Rディスクが使えます。<br>容は、必ず<br>for General」、<br>かの表記のある<br>とい。<br>9ページをご覧ください。<br>ングには、上記の<br>M」に対応しているディ<br>い。<br>画禁止番組を除くすべ<br>没面できます。) |

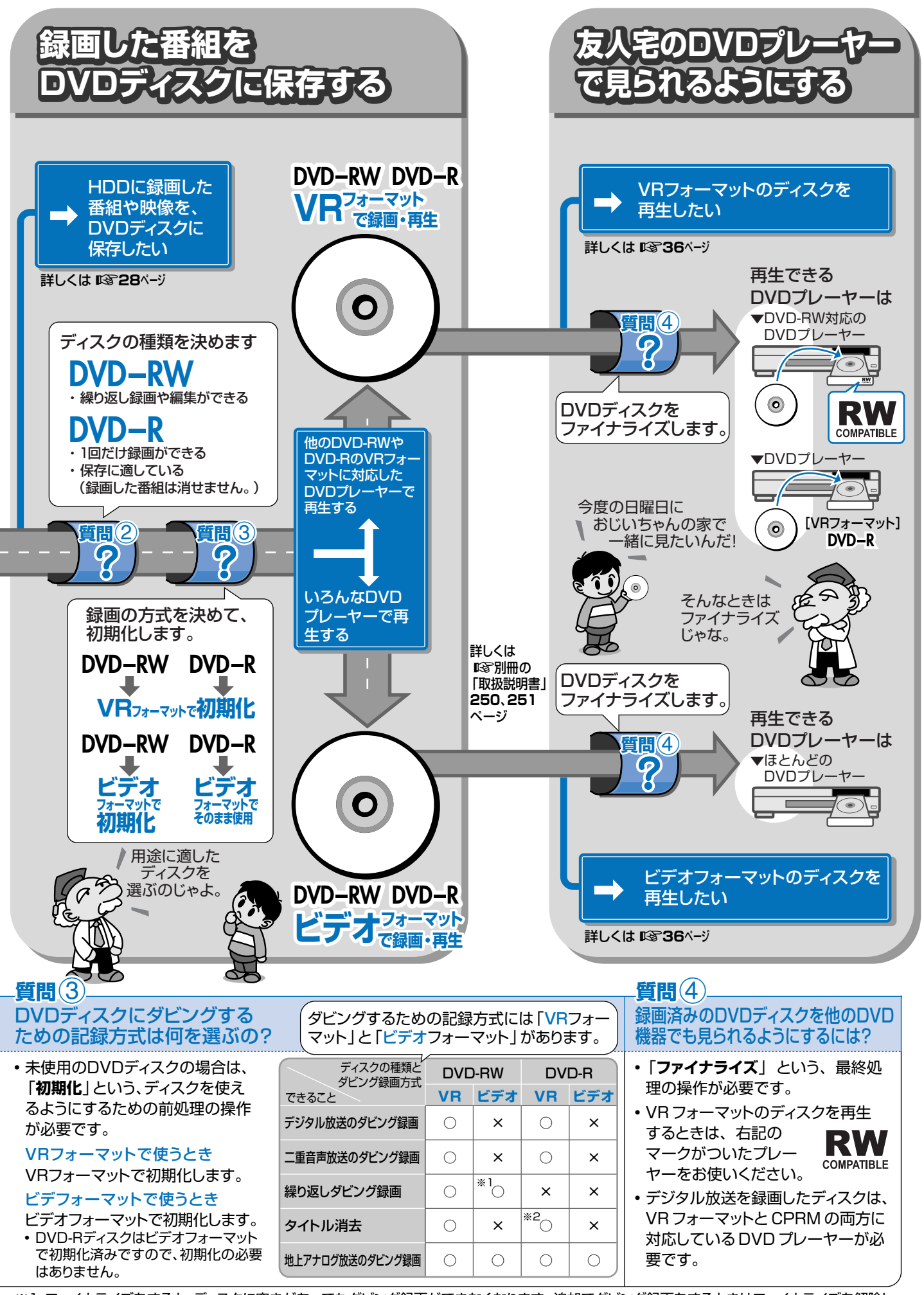

※1 ファイナライズをすると、ディスクに空きがあってもダビング録画ができなくなります。追加でダビング録画をするときはファイナライズを解除してください。(詳しくは 1037別冊の「取扱説明書」147ページ)

※2 タイトルを消去しても残量時間が増えないなどの制限があります。(詳しくは 📭 32ページ)

はじめに

基本的な使いかた

# リモコンの準備をしよう

### 本機のリモコンでお使いのテレビを操作できます。テレビを操作してみましょう。

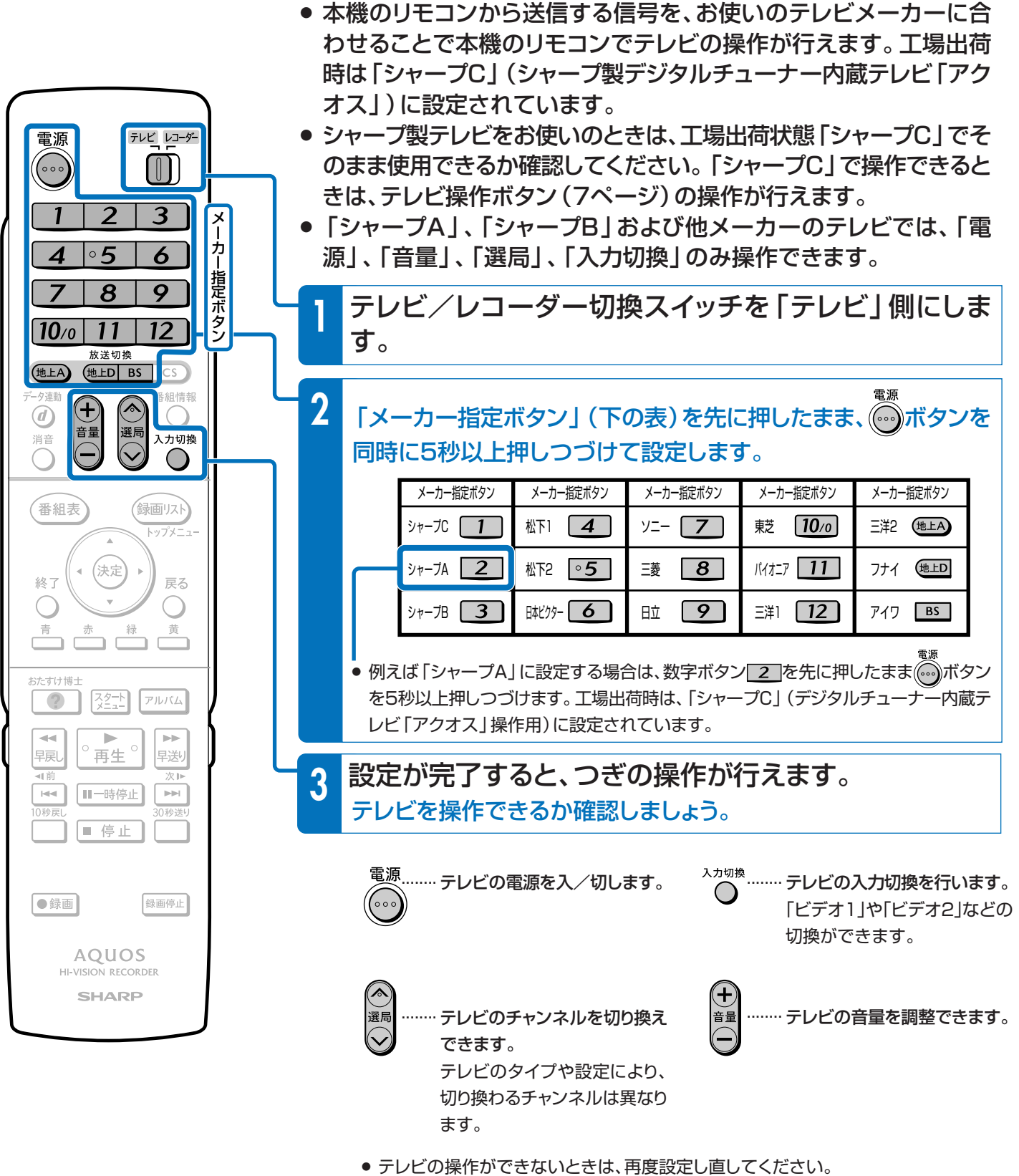

例えば、シャープ製のテレビをお使いの場合は3種類の信号があります。順番に設定 し直して操作してみましょう。

# デジタルチューナー内蔵のシャープ製テレビ「アクオス」をお使いのときは

● デジタルチューナー内蔵のシャープ製テレビ「アクオス」と本機を接続したときは、本機のリモコンにあるテレビ操作ボタン(数字ボタンなど)すべての操作が行えます。テレビのメーカー指定は「シャープC」に設定します。(6ページ)

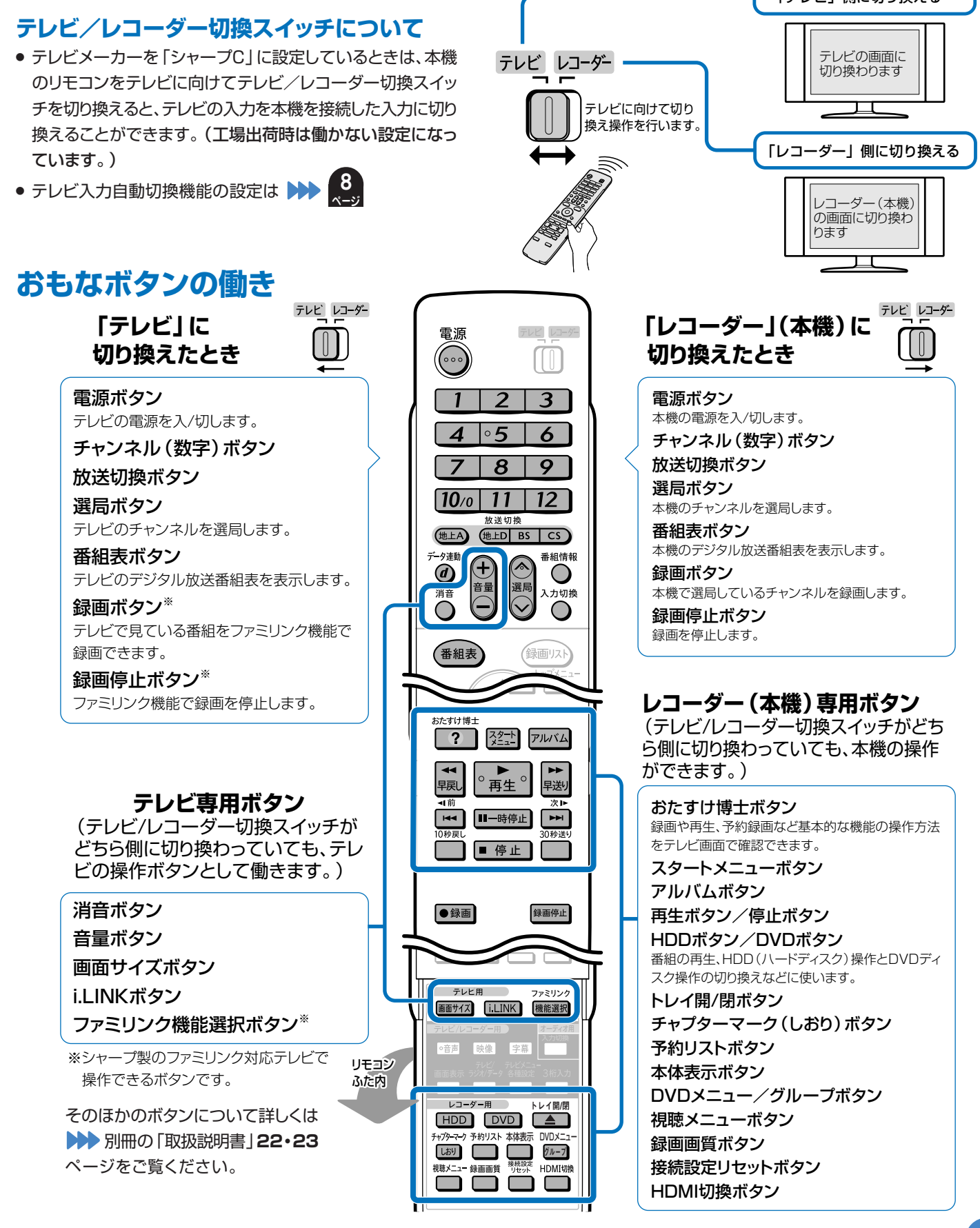

# リモコンの準備をしよう

はじめに

### はじめに

# 操作をするための準備をしよう

# デジタル放送を見るために、付属品のB-CAS (ビーキャス) カードを本機に入れてく ださい。

- 付属品については、 ≫ 別冊の「取扱説明書」 8ページをご覧ください。
- デジタル放送はB-CASカード(付属品)を本体にセットしないと視聴できません。

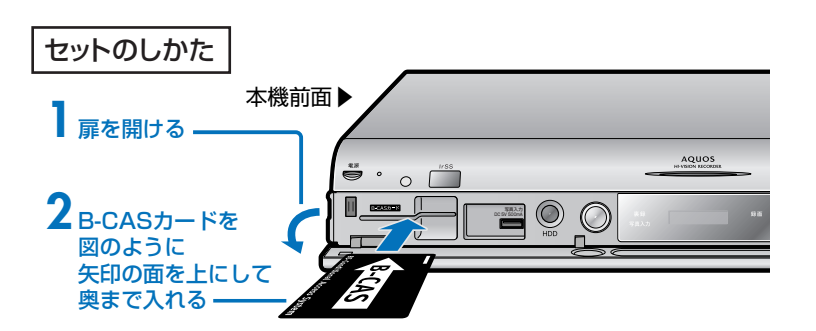

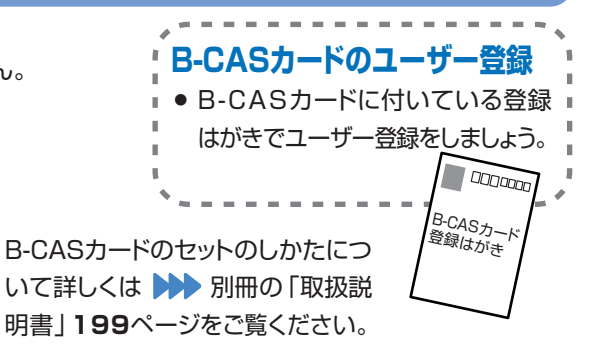

# デジタルチューナー内蔵のシャープ製テレビ「アクオス」と接続したときのテレビ 入力自動切換機能を設定するとき

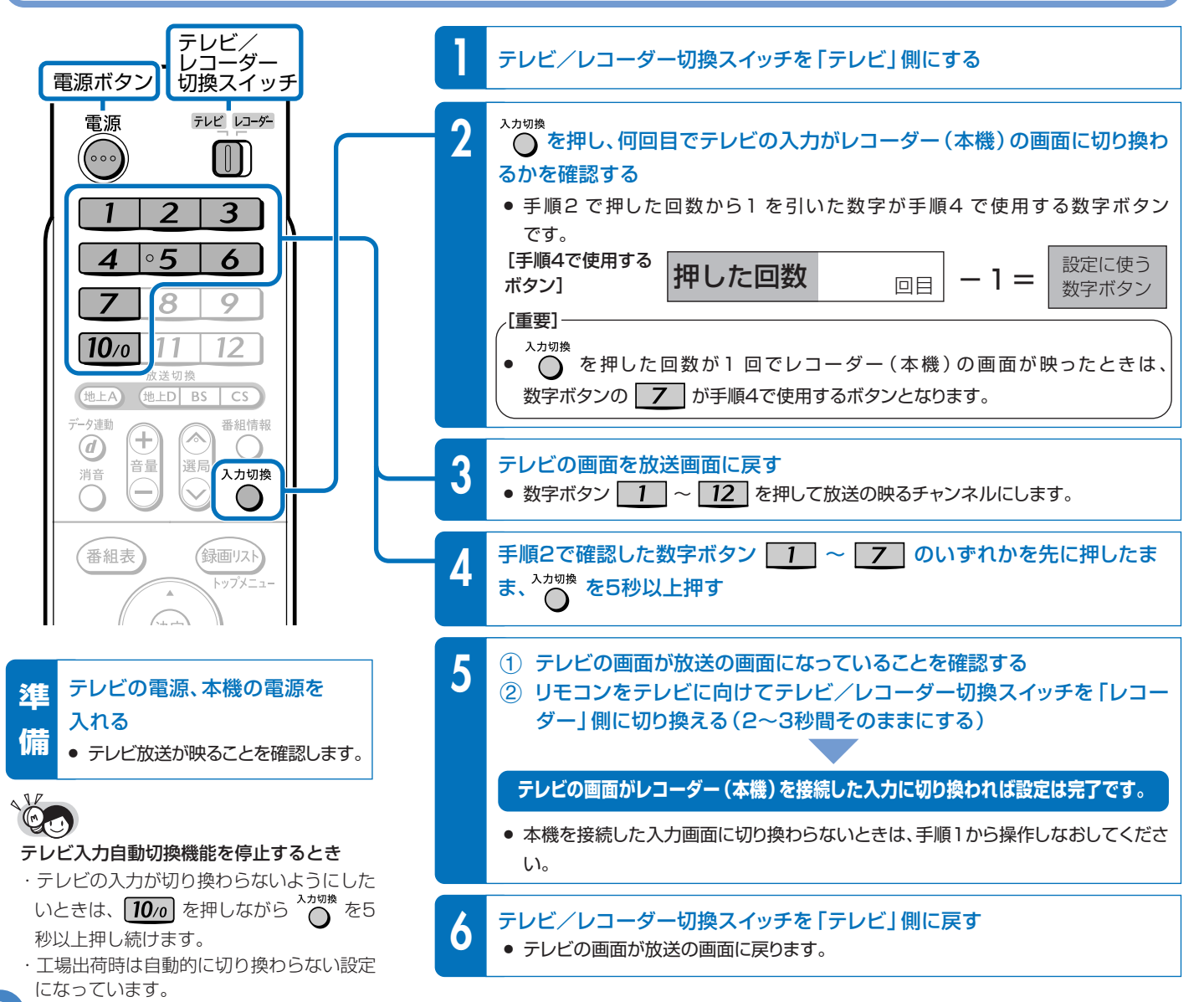

### テレビと本機の準備をしましょう。

193ページでご確認ください。

●操作をする前に接続や設定がお済みでないときは、別冊の「接続・設定ガイド」で接続や設定を行ってください。

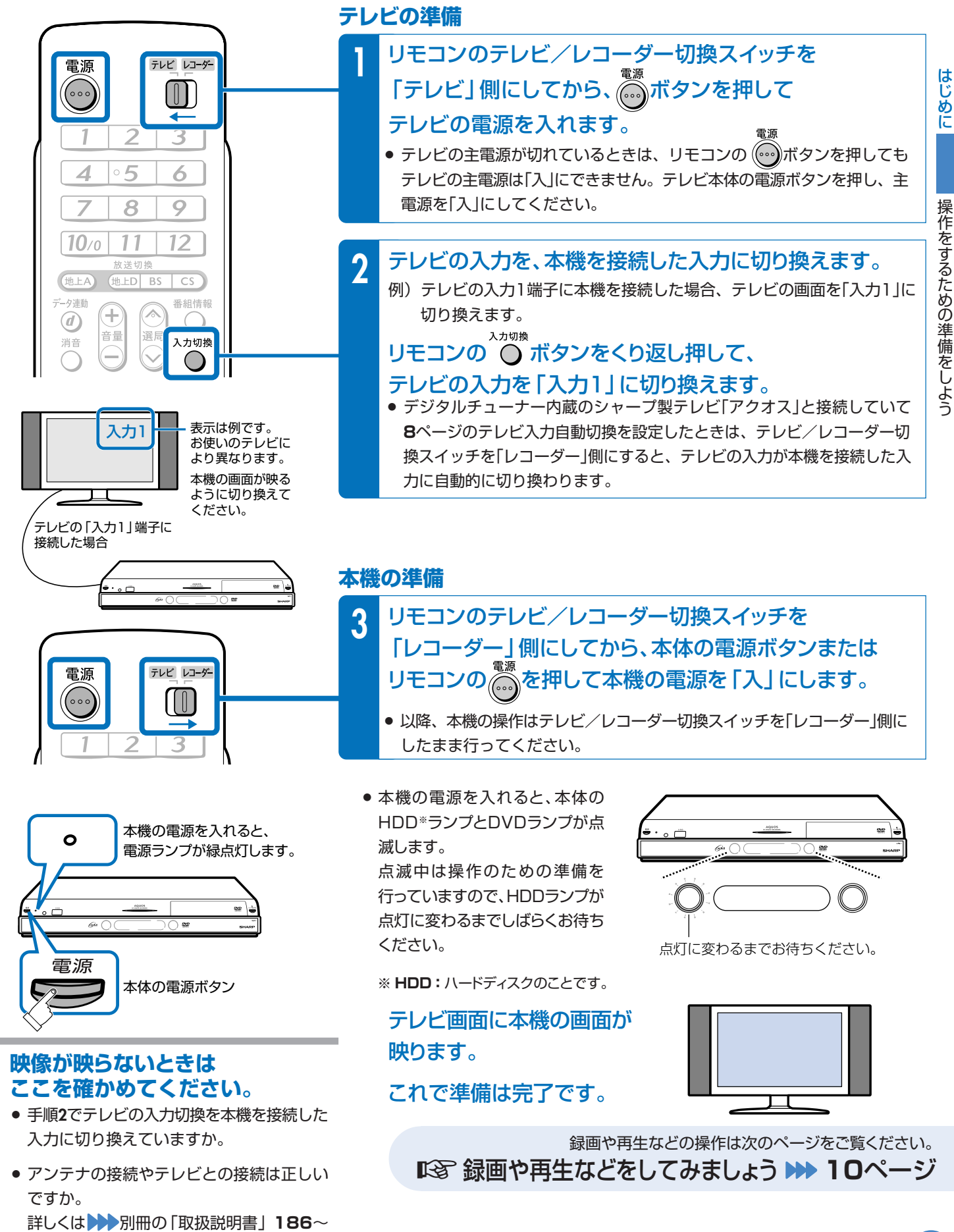

はじめに

基本的な使いかたを紹介します。

🍘 9ページの操作で、あらかじめテレビと本機の電源を入れておきましょう。

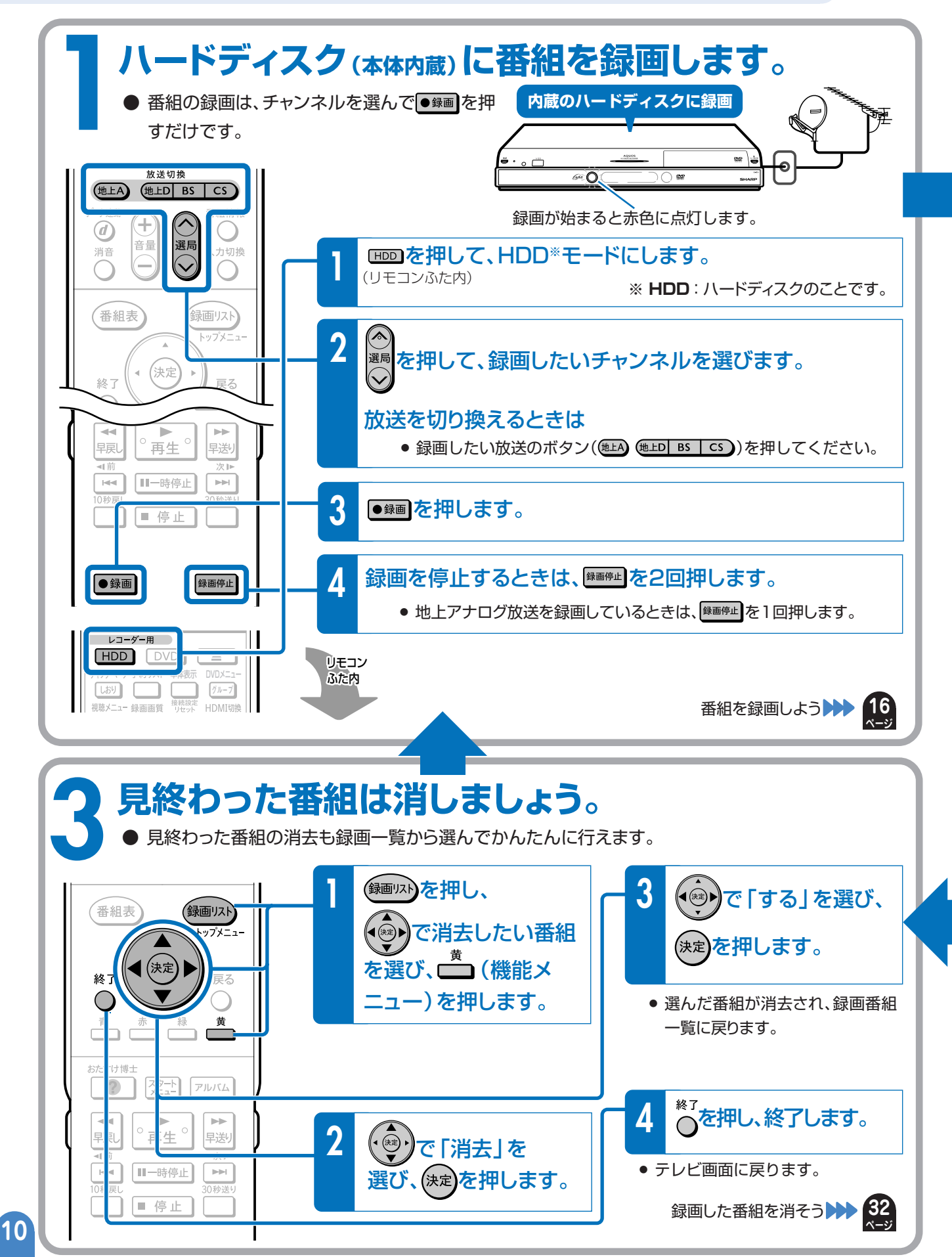

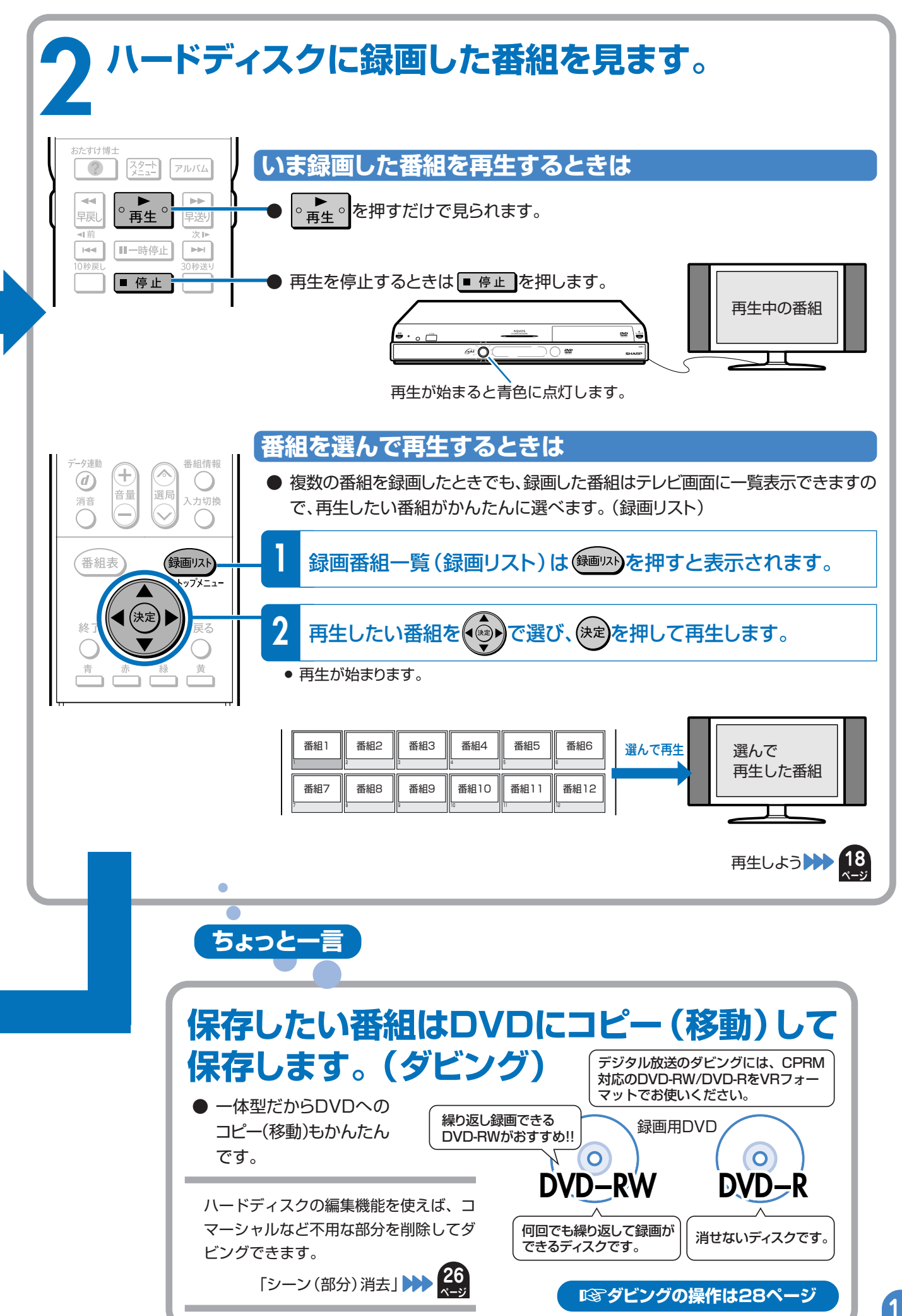

録画や再生などをしてみましょう
基本的な使いかたの紹介

# らくらく一発予約とらくらくダビング

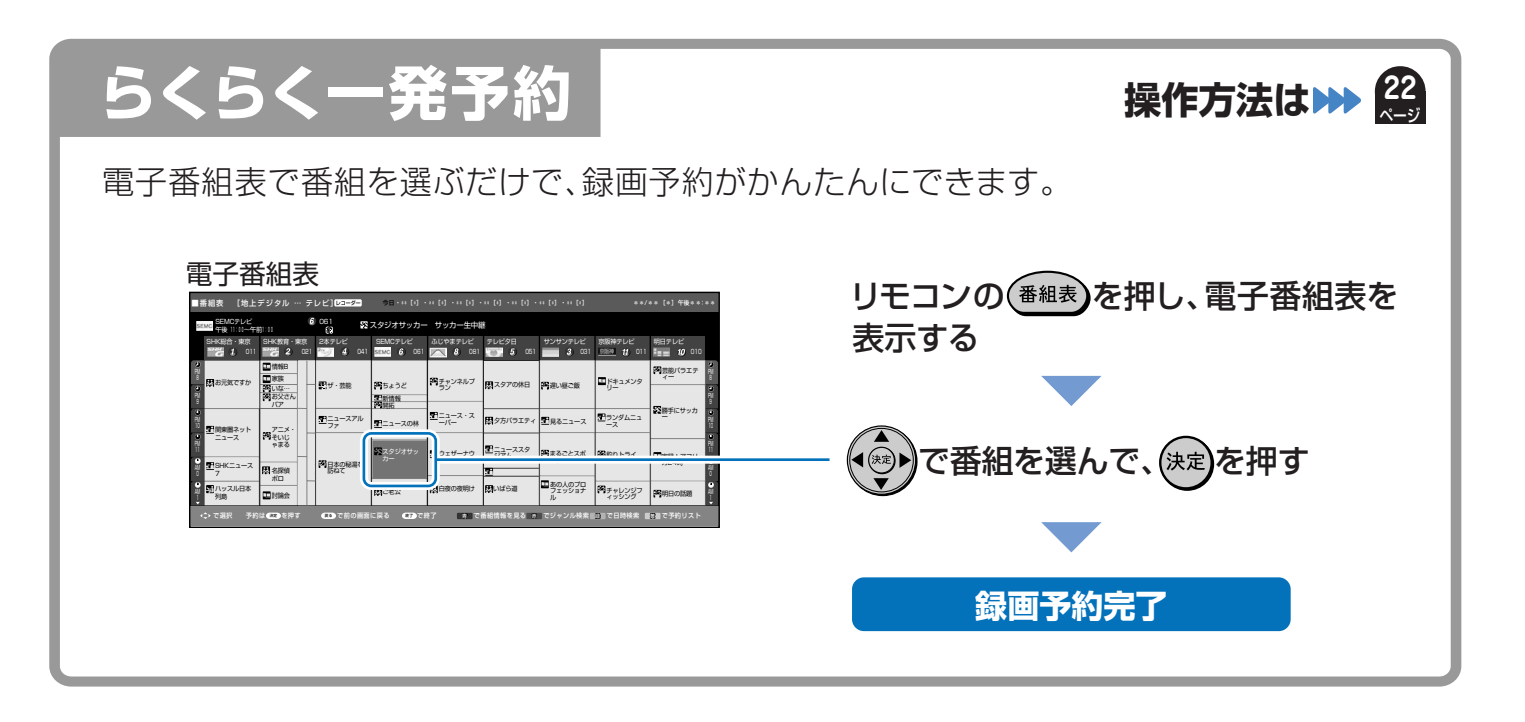

# らくらくダビング

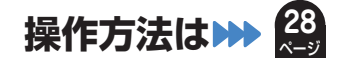

- ●未使用(新品)のDVD-RWを本機に入れると、ダビングができる状態にVRフォーマットで自動 初期化します。
- ●未使用(新品)のDVD-R(CPRM対応)を本機に入れたときは、VRフォーマットで初期化するためのメッセージが表示されます。「初期化実行」を選び決定すると、VRフォーマットで初期化されます。

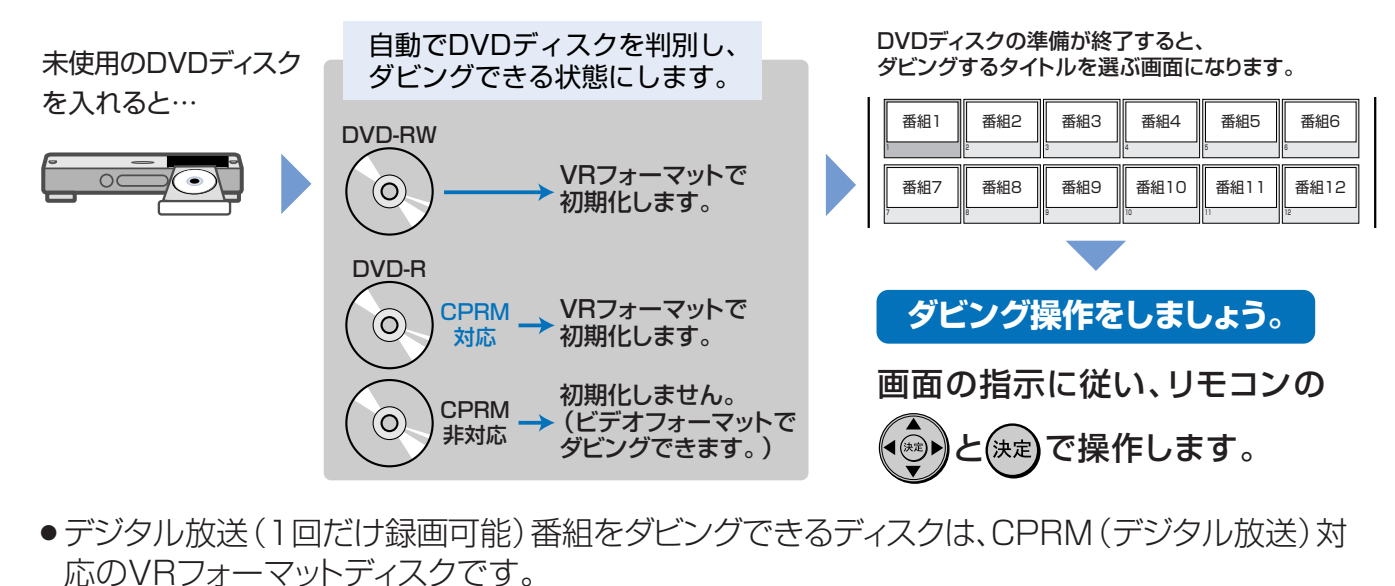

12

# 録画や再生の基本操作

### ● 録画や再生の基本操作を知り、本機を楽しみましょう

#### もくじ

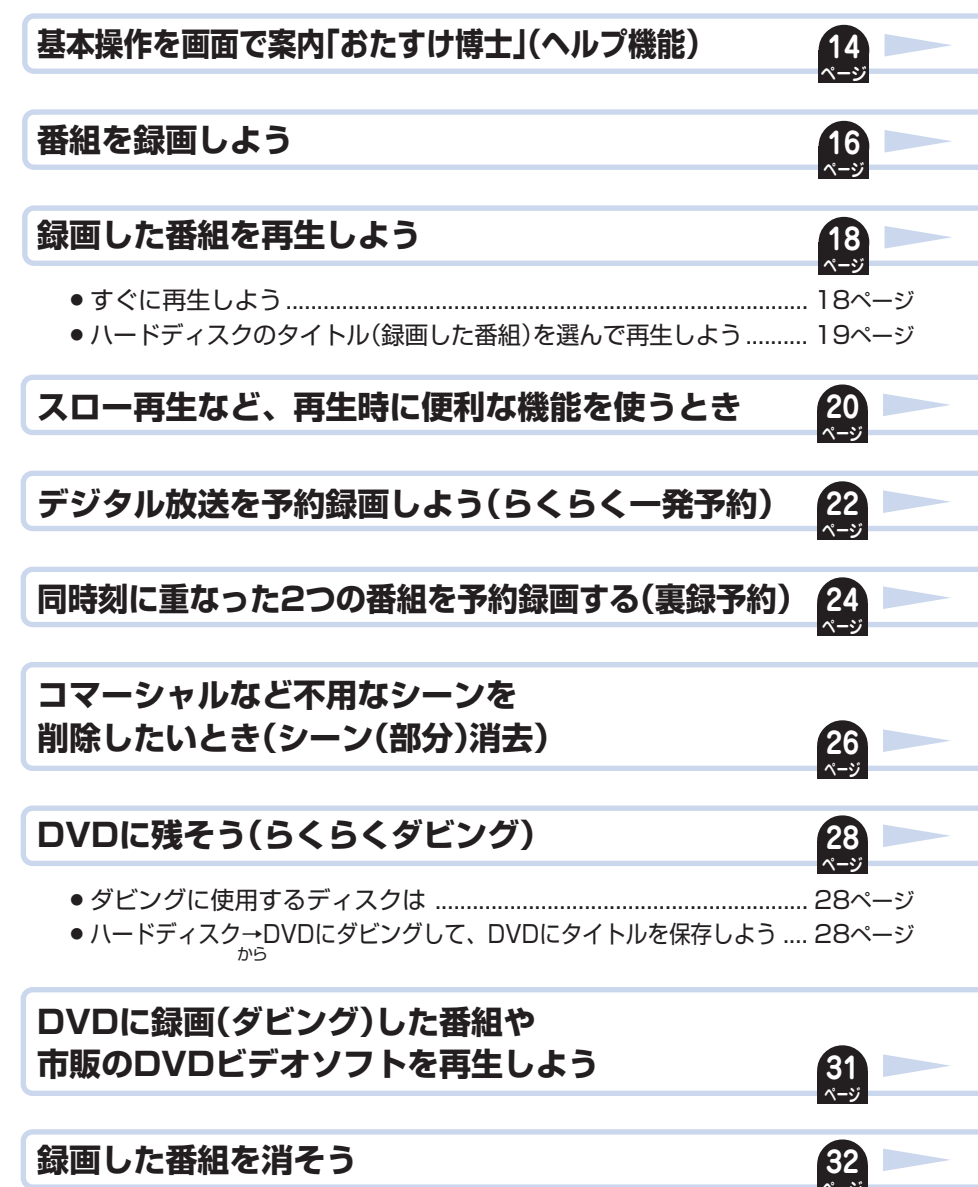

# 基本操作を画面で案内「おたすけ博士」(ヘルプ機能)

#### おたすけ博士(ヘルプ機能) おたすけ博士 操作に困ったときは、リモコンの? 基本的な録画や再生、予約録画などの操作方法をテレビ画面で確認できます。 実際の操作はできません。 ヘルプの種類 ▼テレビ画面の表示 ヘルプ機能は、電子番組 はじめに・ はじめに はじめに 表やメニュー、その他の画 操作を始める前に知って 便利な機能 面表示が出ているときは おいていただきたい内 容を説明しています。 録面 レコーダーの操作をいっしょに覚えよう 表示できません。 **西** 牛 画面表示が出ているとき 便利な機能・ 予約録画 終了 本機を活用していくうえ は、リモコンののを押して DVDレコーダーを使うには、 はじめに何を覚えたらいいの? で便利な機能を紹介し ダビング ています。 消去 画面表示を消してから、 おたすけ博士 、ルプの操作方法 基本的な操作の説明 R A ? を押して操作をし 録画、再生、予約録画、ダ 淀 てください。 ビング、消去の操作方法 を説明しています。 画面の操作を案内して います。 ヘルプ機能を使おう เจ 操作はここから始まります。 例)録画の操作をヘルプ機能で調べる [リモコン(操作に使うボタン)] テレビ/ \_ダ-① リモコンのテレビ/レコーダー切換スイッチを「テレビ」側にしてから、 ノコ-レコーン 切換スイッチ 電源ボタン ボタンを押してテレビの電源を入れる 入力切換 電源 テレビレコーダー 準 ② リモコンの 🔘 ボタンをくり返し押し、テレビの入力を本機を接続した入力 ( . . . . (入力1など)に切り換える -> 3 2 ③ テレビ/レコーダー切換スイッチを「レコーダー」側にしてから、本体の電 備 •5 4 6 8 9 7 ● 以降、本機の操作はテレビ/レコーダー切換スイッチを「レコーダー」側にしたまま 10/0 11 12 行ってください。 <u></u> 汝送切持 地上D BS おたすけ博士 リモコンの ? を押す 番組情報 +**(d)** Ć ヘルプ画面が表示されます。 音量 選局 入力切換 消音 入力切換 ボタン 2 (決定)を**押**す で「録画」を選び、 • 決定 番組表 録画リス ▼テレビ画面の表示 録 画 はじめに 便利な機能 決定 終了 録画 レコーダーの操作をいっしょに覚えよう! $\bigcirc$ 青 黄 予約録画 放送中の番組をHDD(ハードディスク)に 録画するには、どうしたらいいの? ダビング

● 録画の操作方法が表示されます。

消去

|次ページの手順へつづく >>

おたすけ博士

?

온파

再生

アルバム

早送

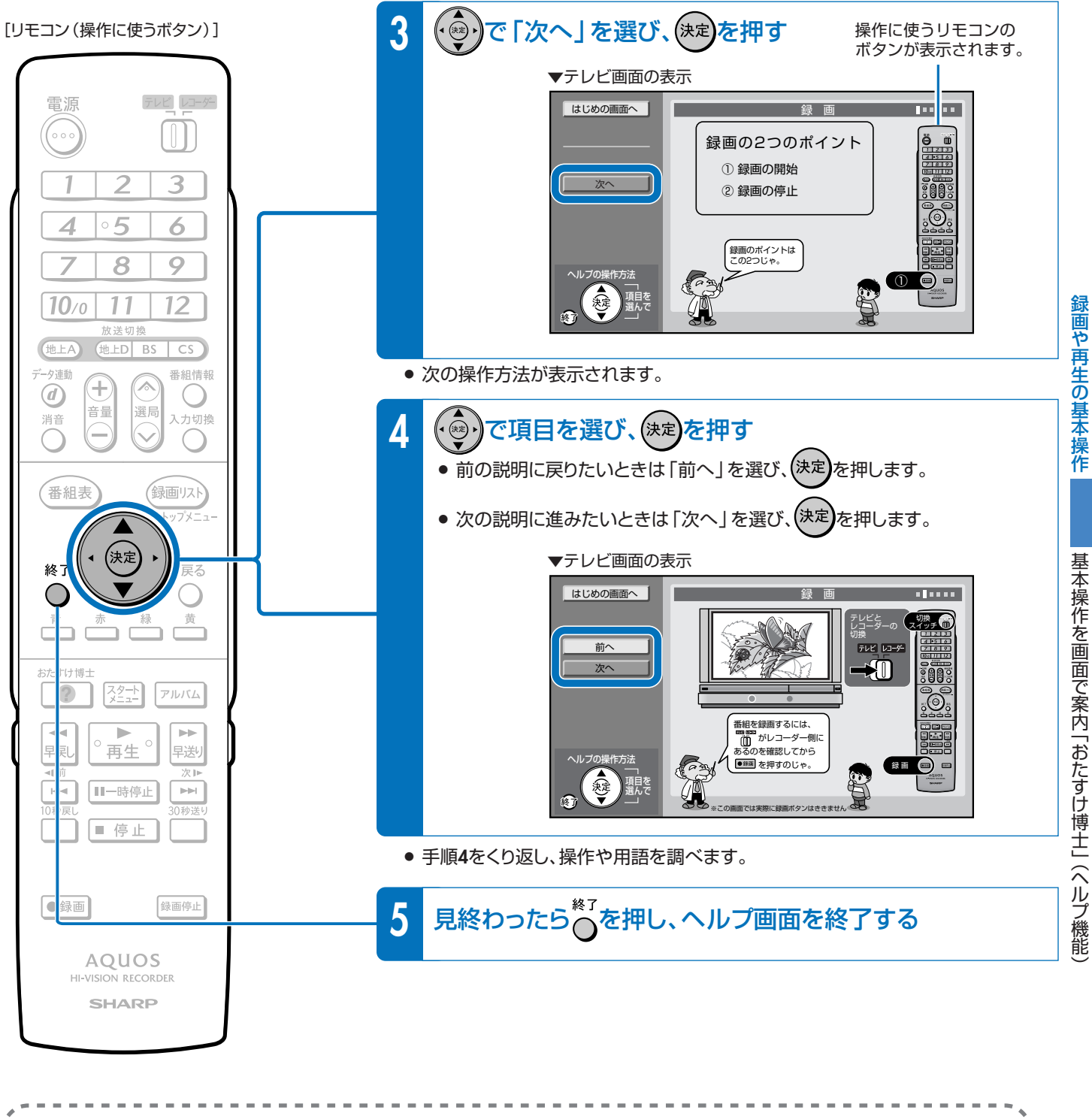

最初の画面に戻りたいときは ▼テレビ画面の表示 •「はじめの画面へ」を、(・感・)で選んで(決定)を押します。 はじめの画面へ ..... 録画 録画のまとめ 前へ ① 録画の開始 00 ② 録画の停止

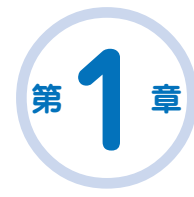

# 番組を録画しよう

**HDD**:本体に内蔵されているハードディスクのことを、リモコンや テレビに表示される画面では「HDD」と記載しています。

放送中の番組をハードディスクに録画します。録画中に別の番組を見ることもできます。

#### 本機の場合

- ビデオデッキの場合は録画するときにビデオテープが必要ですが、本機の場合は内蔵のハードディスクに録画できますので、すぐに、気軽に、録画ができます。
- ビデオテープの場合はビデオテープのどこからでも録画ができるので、録画済みの番組 を誤って消してしまう心配があります。ハードディスク(本体内蔵)の場合は空いている 場所に録画されるので、録画済みの番組を誤って消してしまう心配がありません。

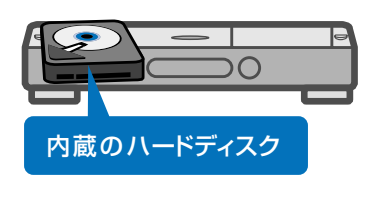

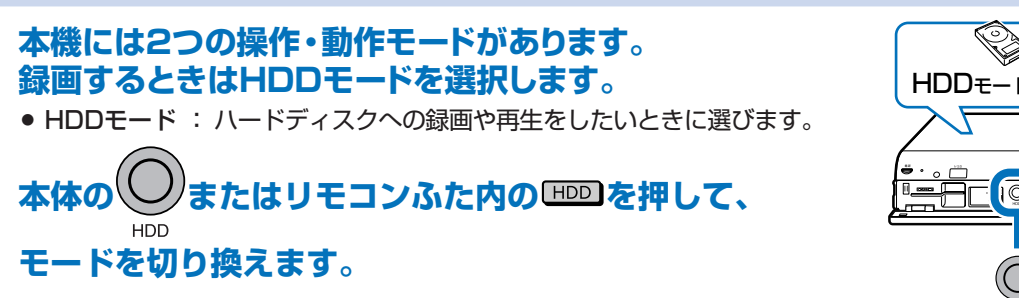

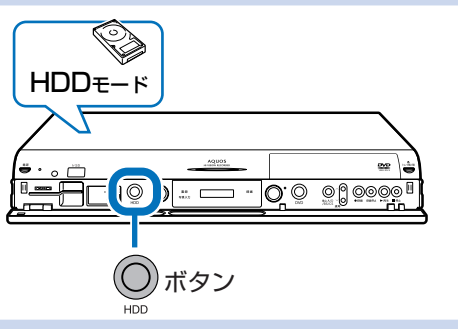

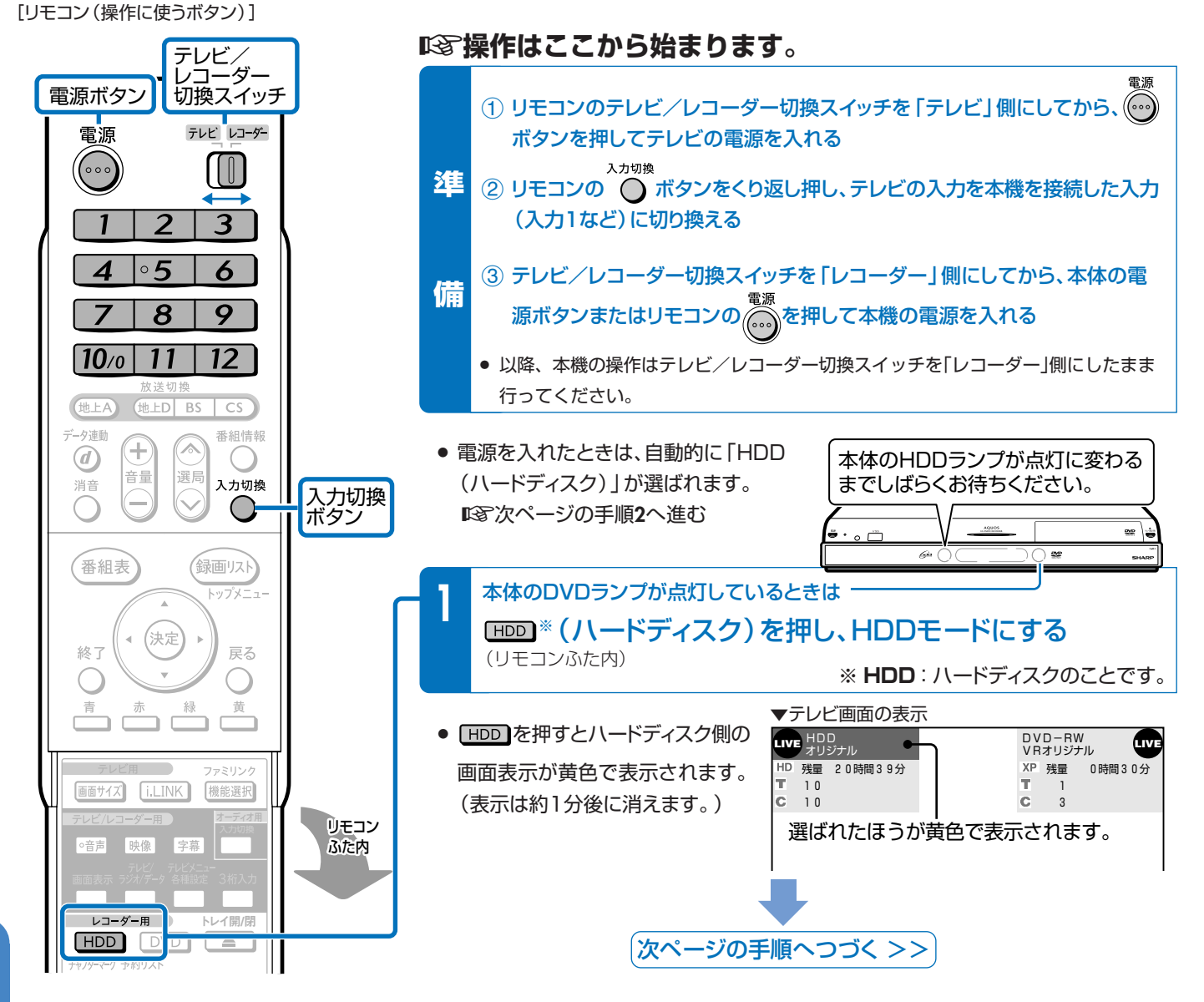

[リモコン(操作に使うボタン)]

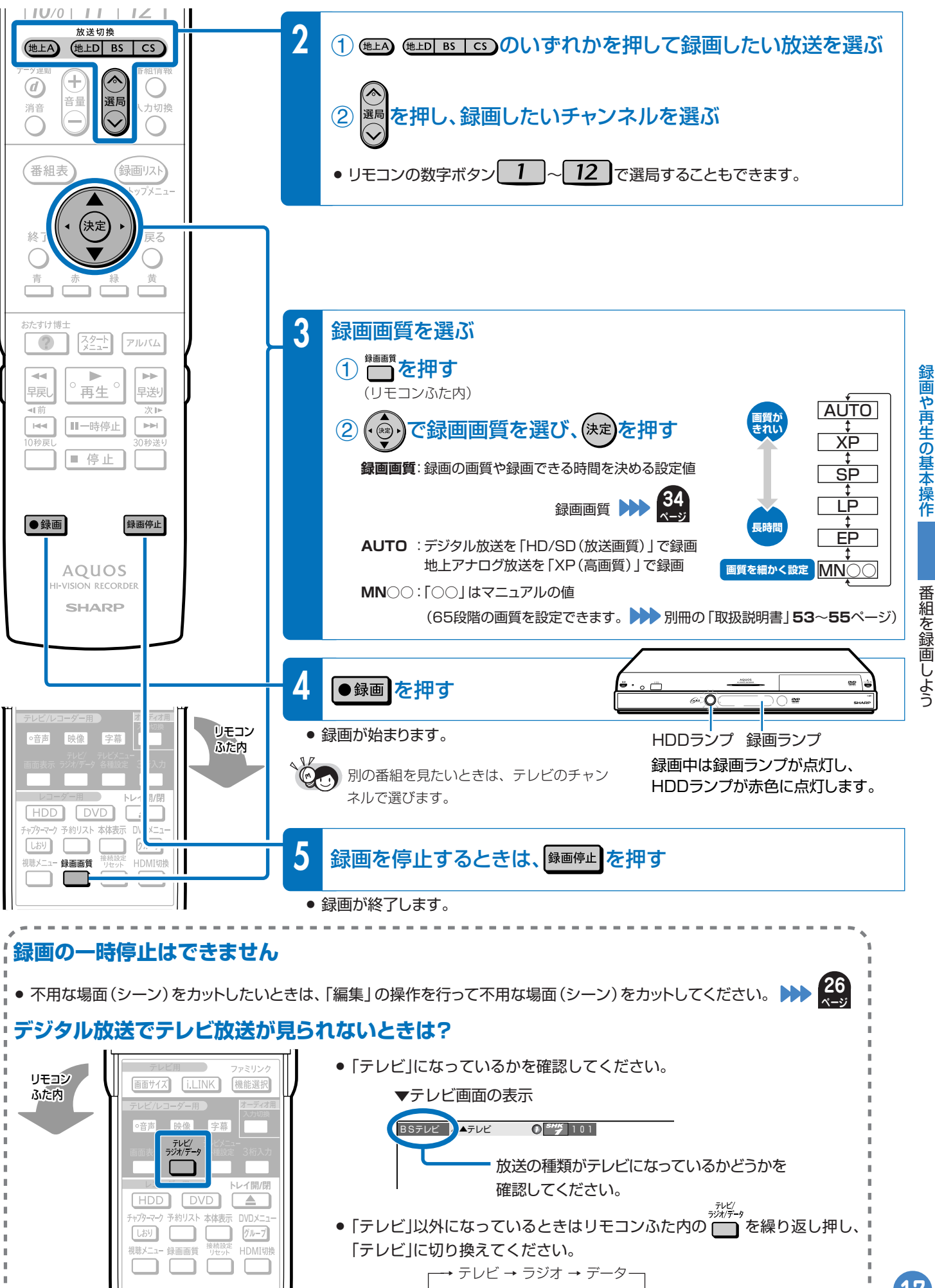

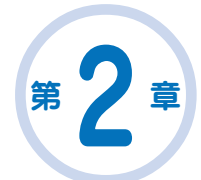

# 録画した番組を再生しよう

**HDD**:本体に内蔵されているハードディスクのことを、リモコンや テレビに表示される画面では「HDD」と記載しています。

#### 本機の場合

- 録画した番組をすぐに見たいときは。再生。を押すだけで最後に 録画した番組が見られます。ビデオデッキのようにビデオテープの早送りや巻き戻しをする必要がありません。
- 録画した番組の検索も「録画リスト(録画した番組の一覧表)」 でかんたんに行えます。

録画リストについて >>> 19

#### ▼テレビ画面の表示 ■ 録画リスト(HDD:オリジナル) \*\*/\*\* [\*]午前 \*\*:\*\* HDD残時間: **■**3 4時間10分 BS 103 SHK h \*\*/\*\*「\*1午後10:00 ×××××× 60分 HD 1→◎ 番組1 番組2 番組3 番組4 番組5 番組6 番組7 番組8 番組9 番組10 番組11 番組12 ·覧から選んで再生できます。

# ハードディスクに録画した番組をすぐに見たいときは

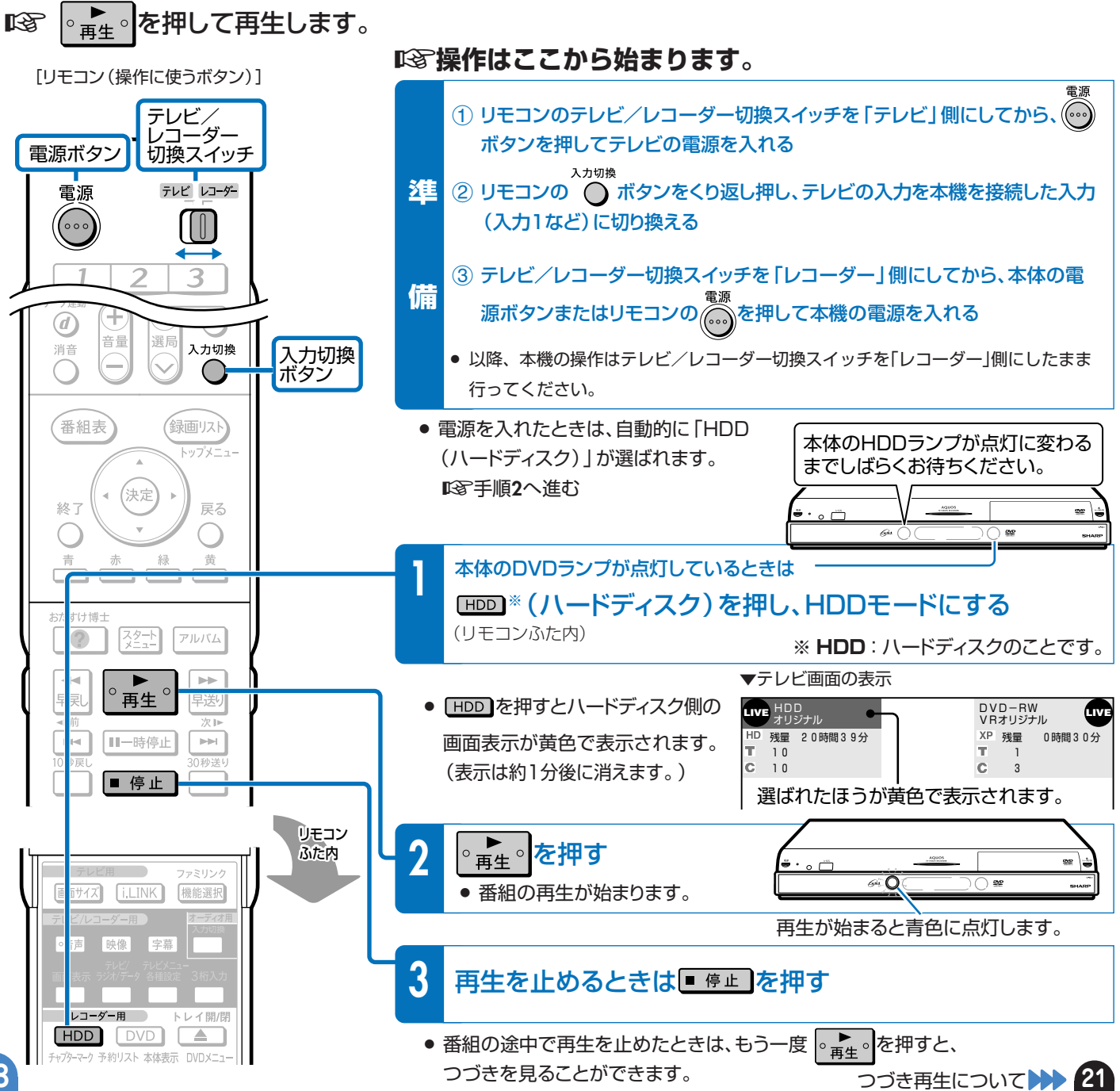

# ハードディスクに録画した番組を選んで再生するときは

#### ICS 録画リストからタイトル(録画した番組)を選んで再生します。

- 録画した番組のことを「タイトル」といいます。
- 録画した番組の一覧表のことを「録画リスト」といいます。

### 録画リストの切り換え

- ●録画リストは、□ を押すごとに 「画面リスト\*」↔「タイトル名リスト\*」
  - に表示が切り換わります。 ※ 画面リスト:
  - 録画した番組の初めの部分が小画面と なり、一覧表示されます。
  - ※ タイトル名リスト: 録画した番組がタイトル名(番組名)で 一覧表示されます。

[タイトル名リストの例]

|     | [古い順] |                 |       |     |      |    |
|-----|-------|-----------------|-------|-----|------|----|
| NEW | 1     | 正しい怪獣の飼い方       | 10/18 | 医   | 60分  | ХP |
|     | 2     | 外へ飛び出そう         | 10/18 | [火] | 30分  | SP |
|     |       | HAI!HAI!HAI!    |       | [水] | 31分  | SP |
| NEW | 4     | 自然のすべて~昆虫から見た世界 | 10/20 | [木] | 120分 | LΡ |
|     | 5     | はぐれ刑事ぶらり旅       | 10/20 | [木] | 60分  | XР |
|     | 6     | 俺は待ってないぜ        | 10/20 | [木] | 60分  | ΕP |
|     | 1/全   | 『タイトル           |       |     |      |    |

テレビ/ ノコーダ-

-3

入力切換

録画リスト

ップメニュ-

黄

[リモコン(操作に使うボタン)]

電源ボタン

電源

**(d)** 

消音

番組表

青

D

おたすけ博士 ?

----

早戻し

レコーダー用

HDD

咅믋

(決定

スタート

◎再生○

∭一時停止

■ 停止

**選**月

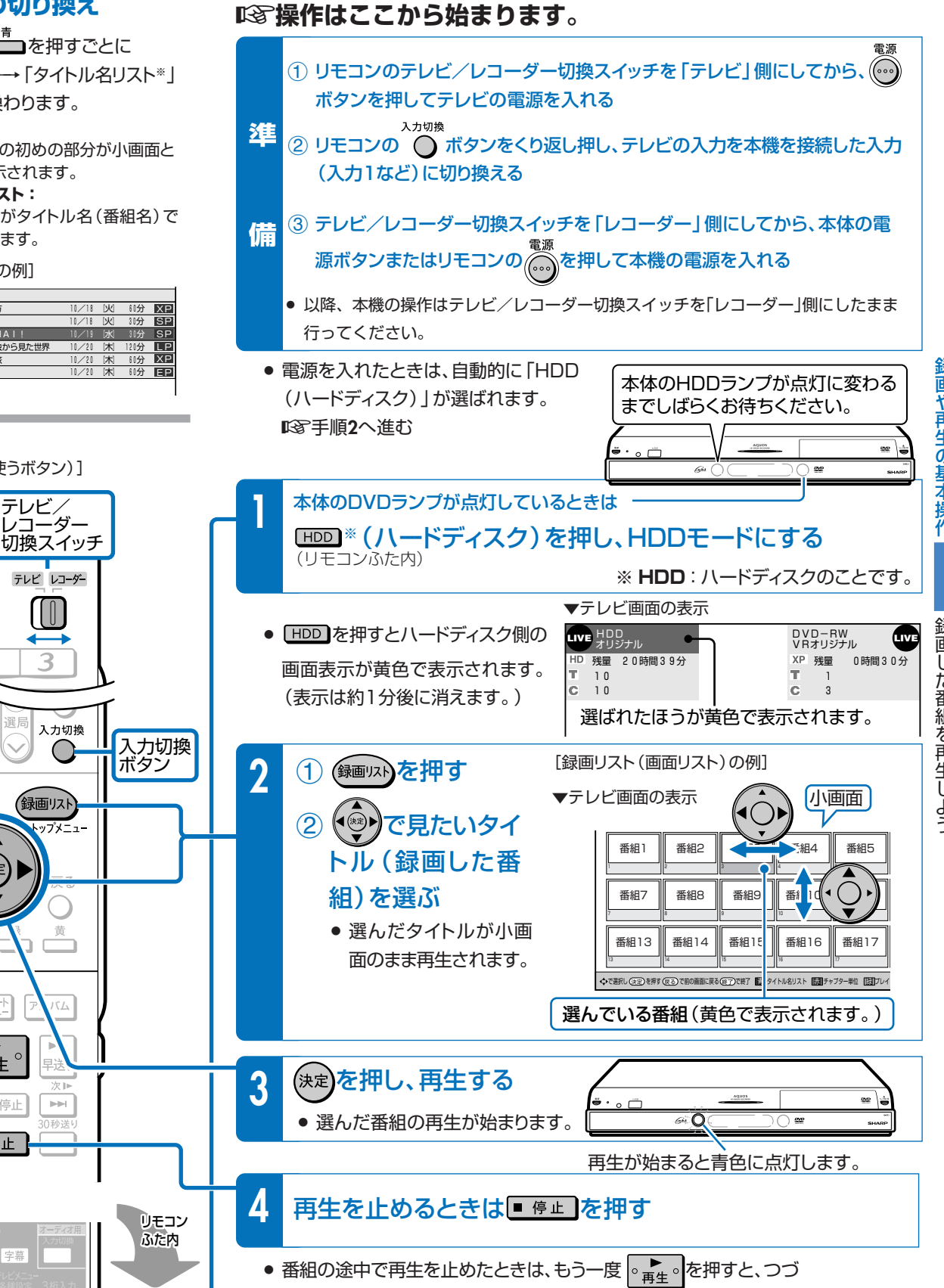

例:ハードディスク内のタイトル (録画した番組)を選んで再生するとき

 番組の最後まで再生すると再生が停止し、本機で選局している放送 番組の映像に戻ります。 つづき再生について

きを見ることができます。

録画 U た番組を再生しよう

19

# 3 スロー再生など、再生時に便利な機能を使うとき

ハードディスクやDVDの再生時に覚えておくと便利な機能です。

### いろいろな再生が楽しめます。

- 再生中に、早送りや早戻し、静止画再生、スロー再生など、いろいろな再生ができます。
- コマーシャルなどを飛ばして見たいときは、瞬時に飛ばせる「30秒送り」機能を使います。
- ドラマのセリフを聞き逃したのでちょっと戻して再生したいときなどは、「10秒戻し」機能を使います。

# いろいろな再生のしかた

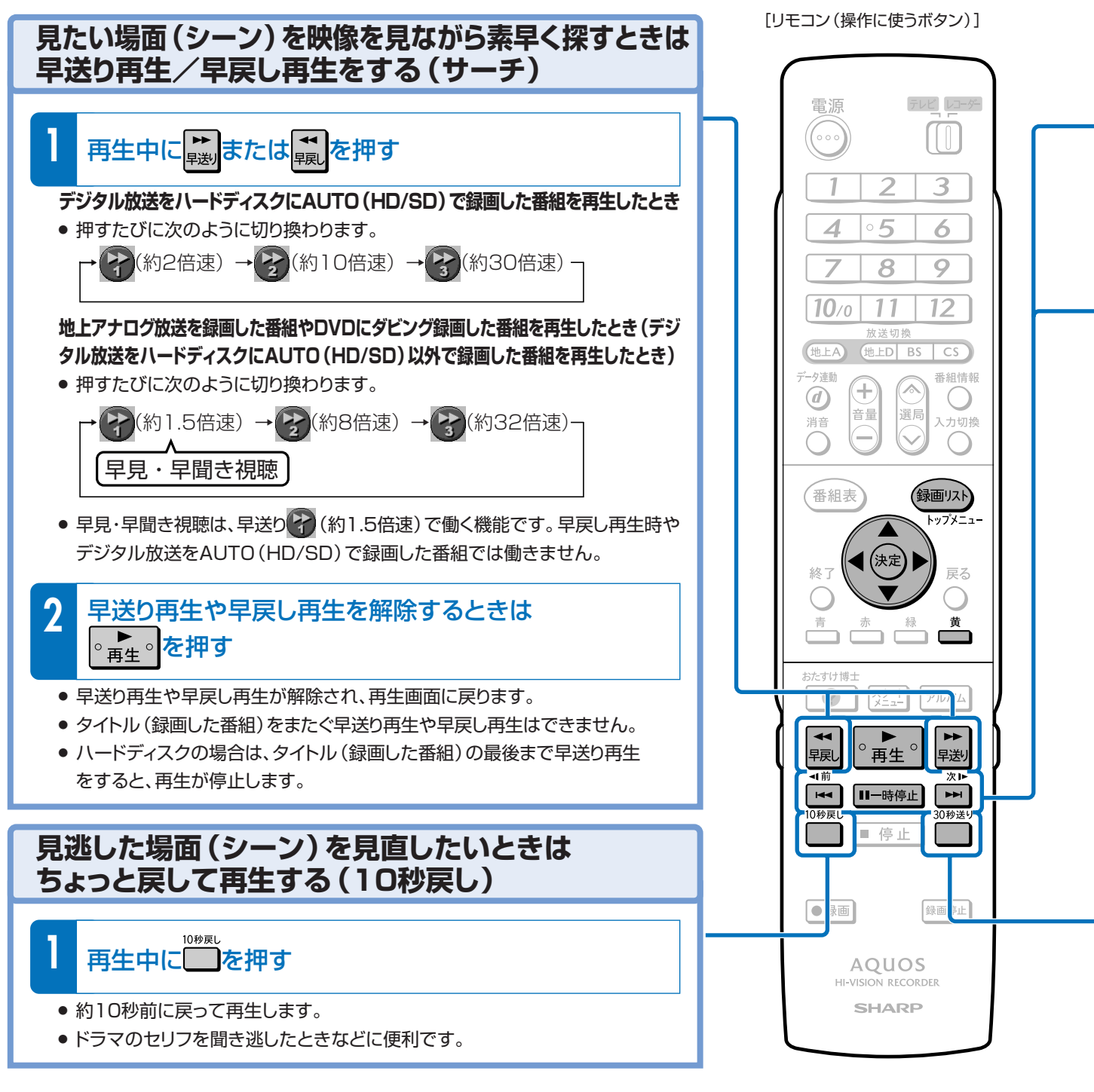

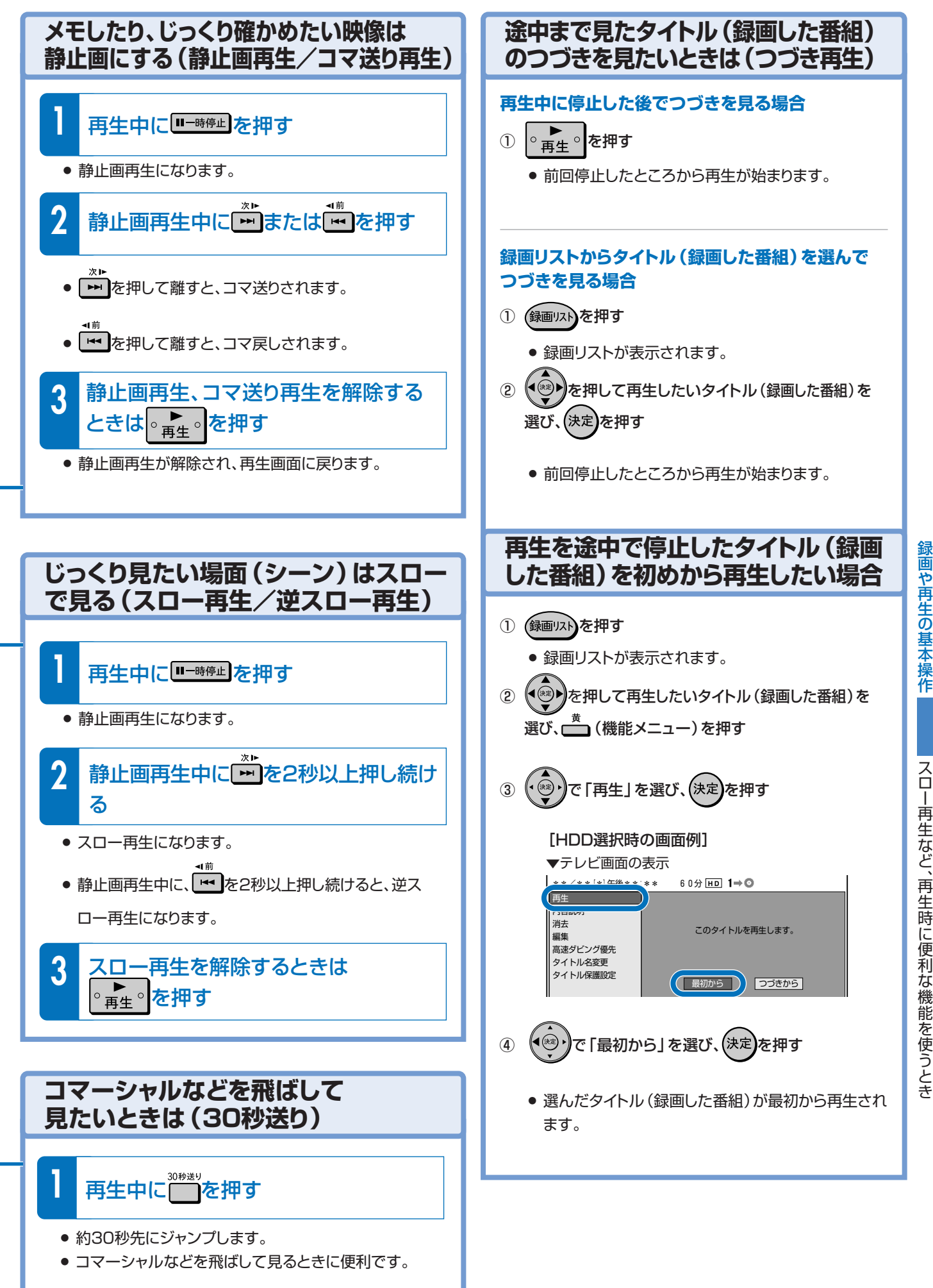

# 4 デジタル放送を予約録画しよう (らくらく一発予約)

# デジタル放送の電子番組表で番組を選んで予約録画できます。

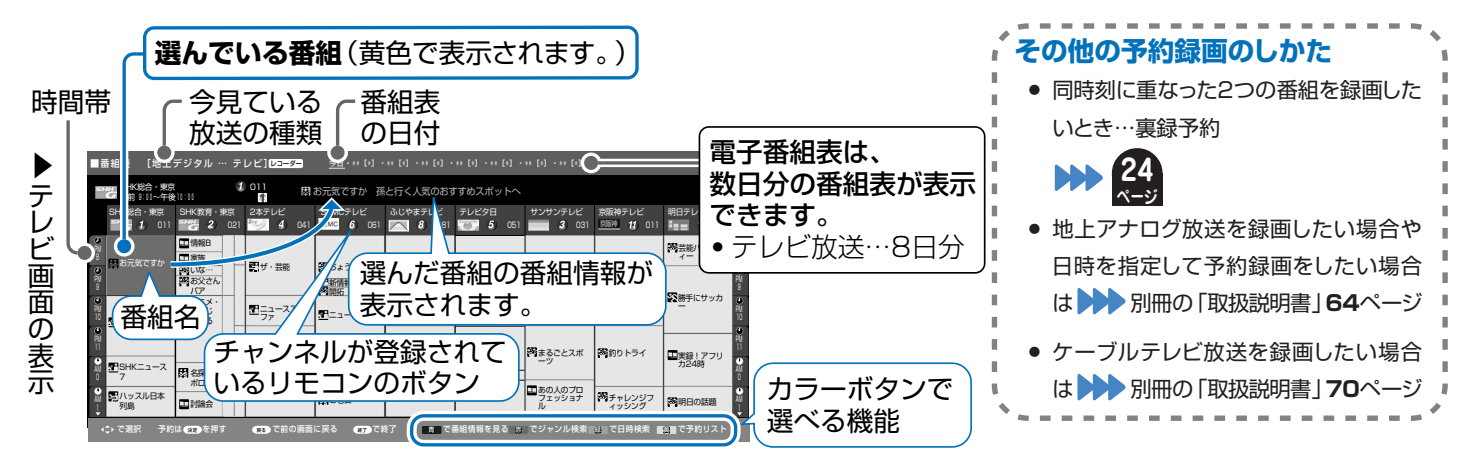

**い 深操作はここから始まります**。本書では、予約設定のしかたをかんたんに説明しています。

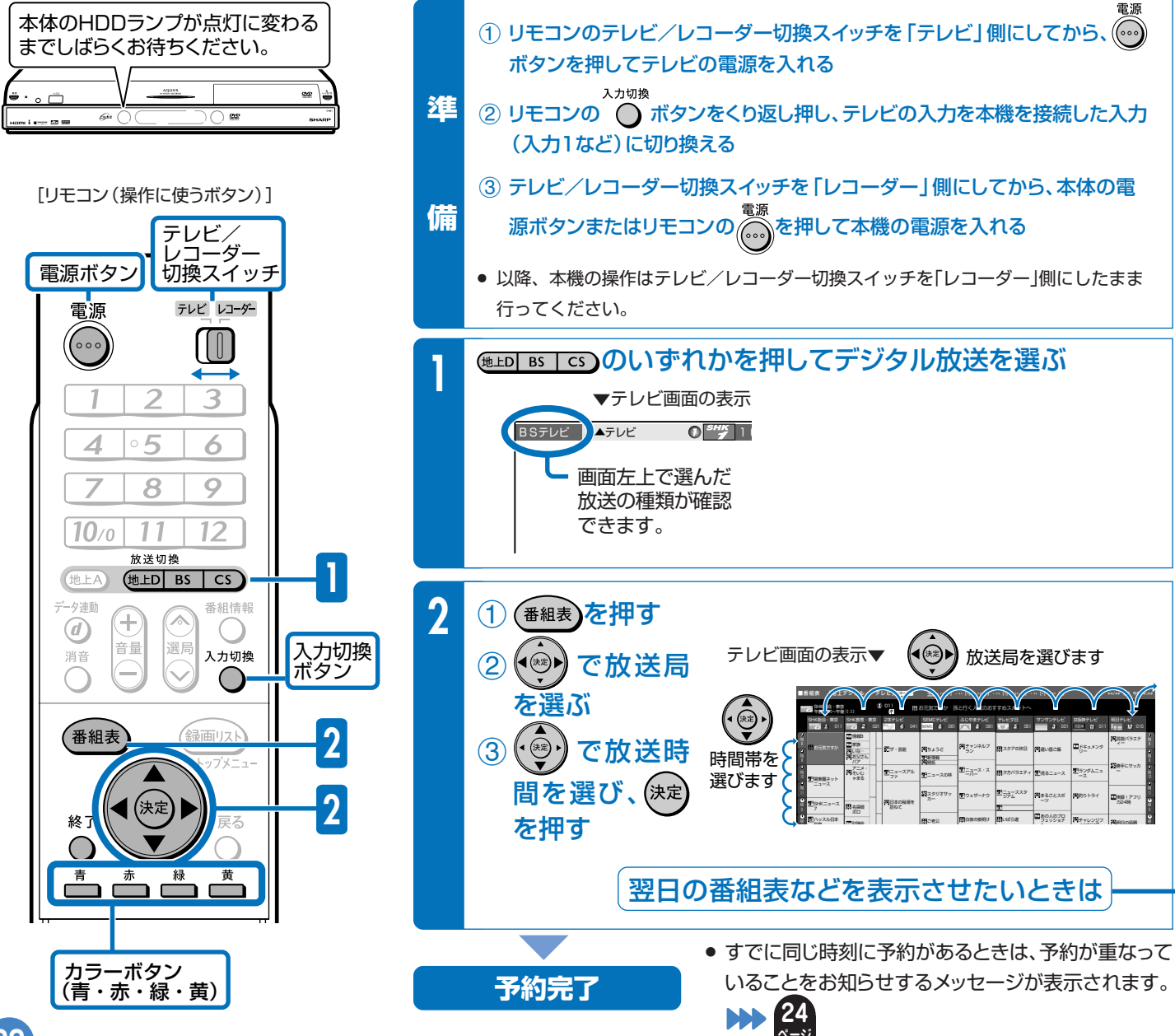

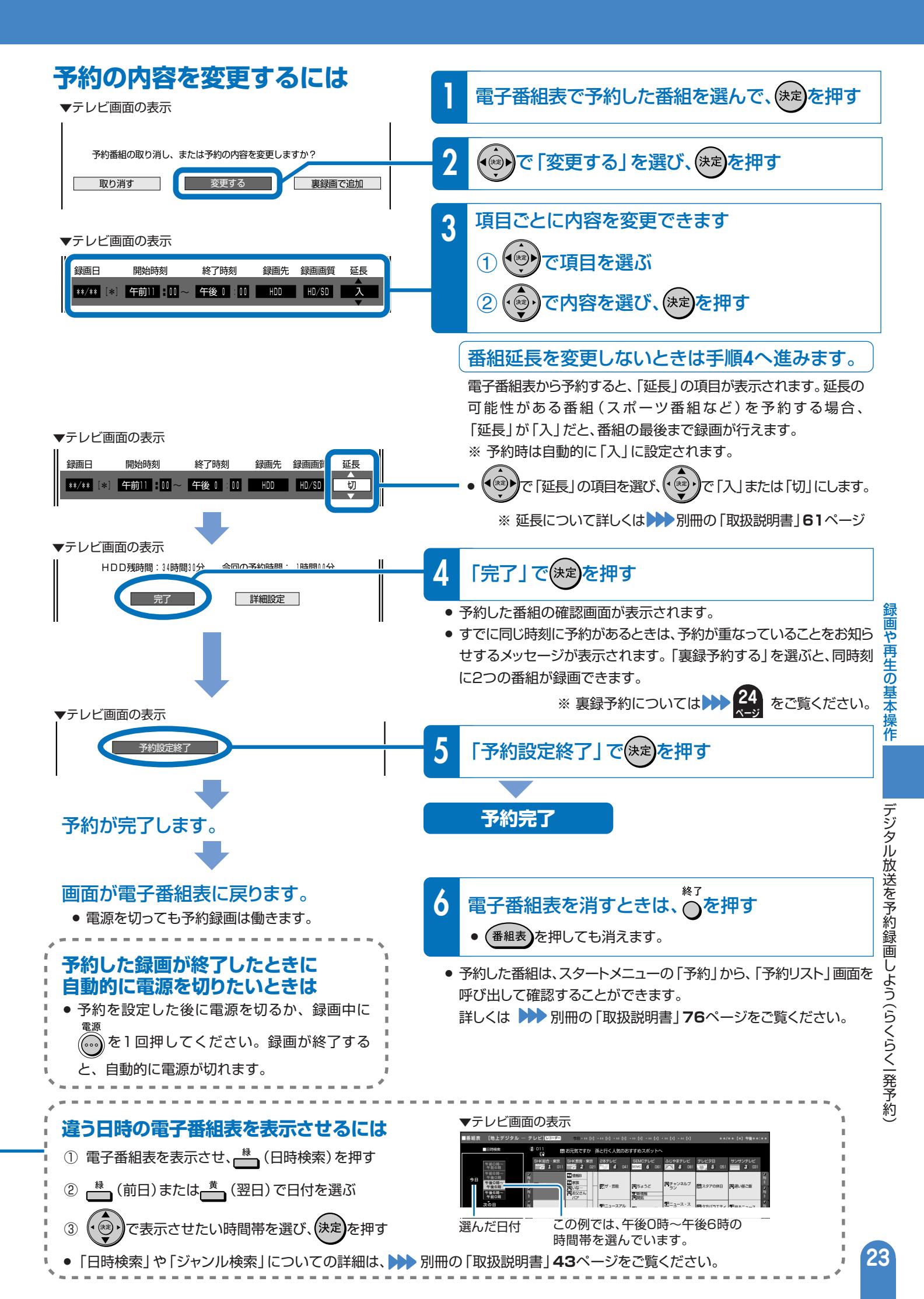

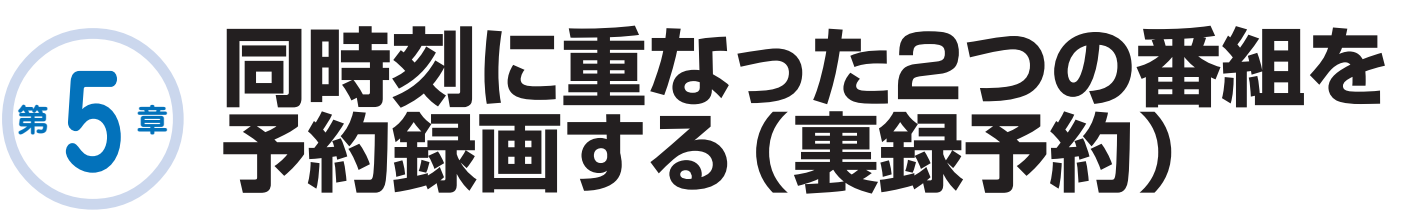

# BS/CS/地上デジタル放送は、放送の時間が重なる2つの番組を ハードディスクに録画できます。

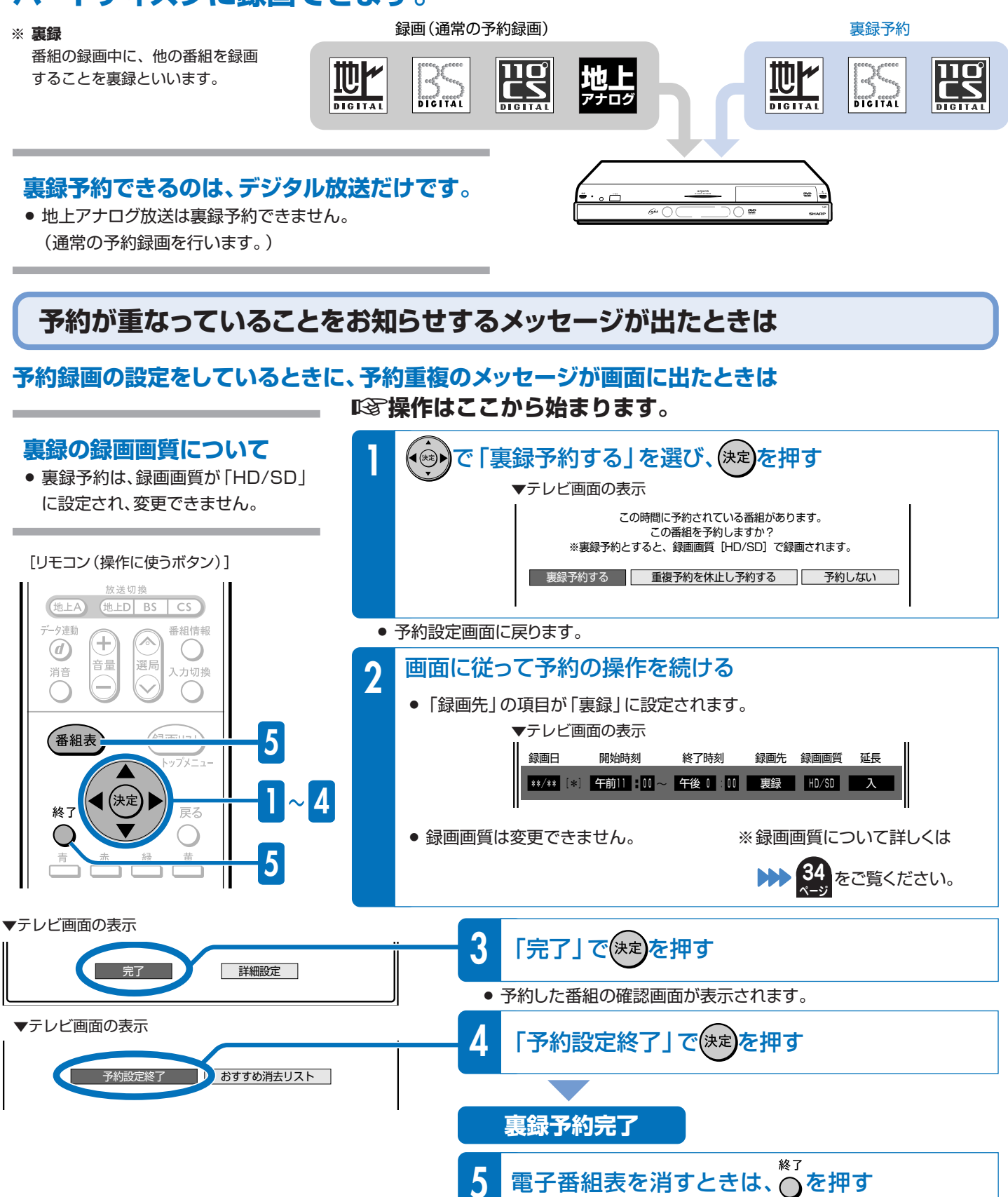

● (番組表)を押しても消えます。

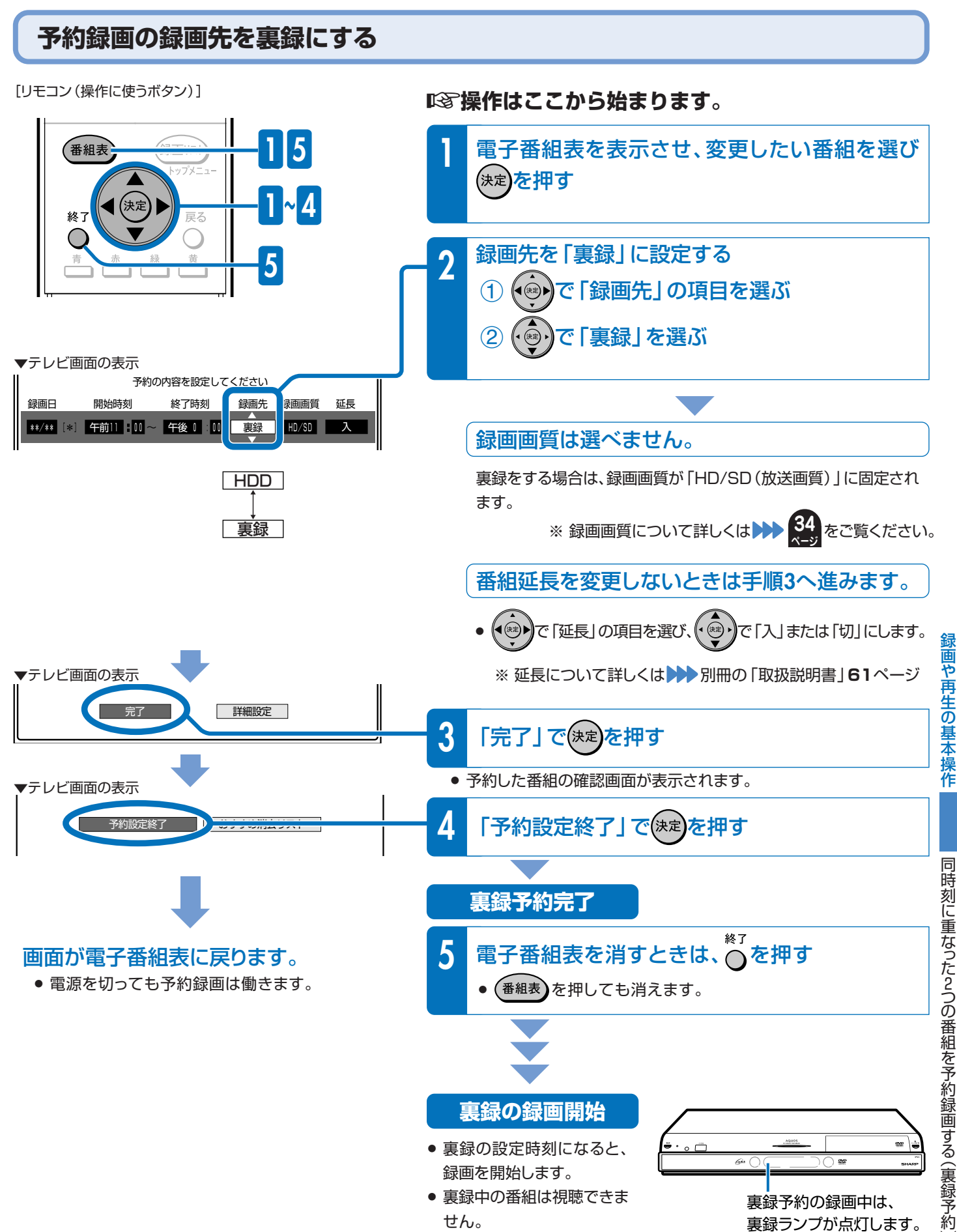

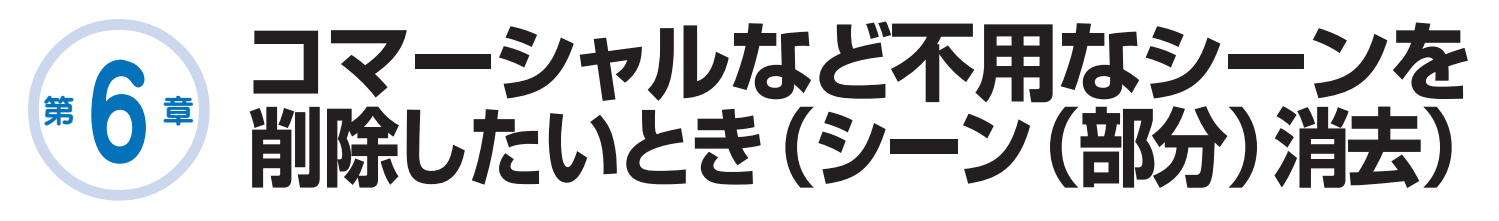

# 本機HDD (ハードディスク)の編集機能 「シーン(部分)消去」でコマーシャルなどの 場面をカット(削除)できます。

| 本編   | СМ     | 本編     |
|------|--------|--------|
| いらない | 場面(シーン | ()をカット |
| 本編   | 本      | 編      |

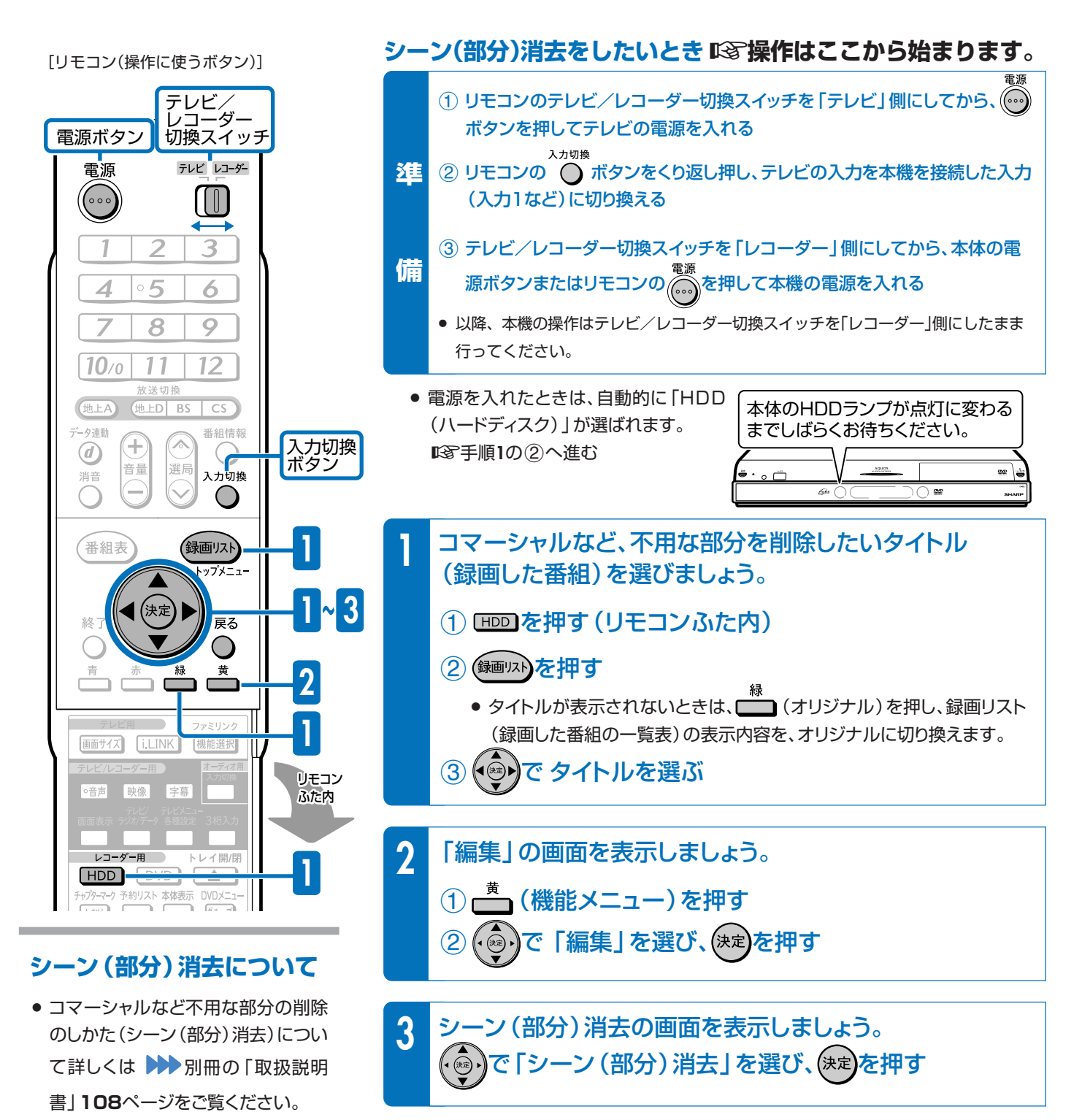

次ページの手順へつづく >>

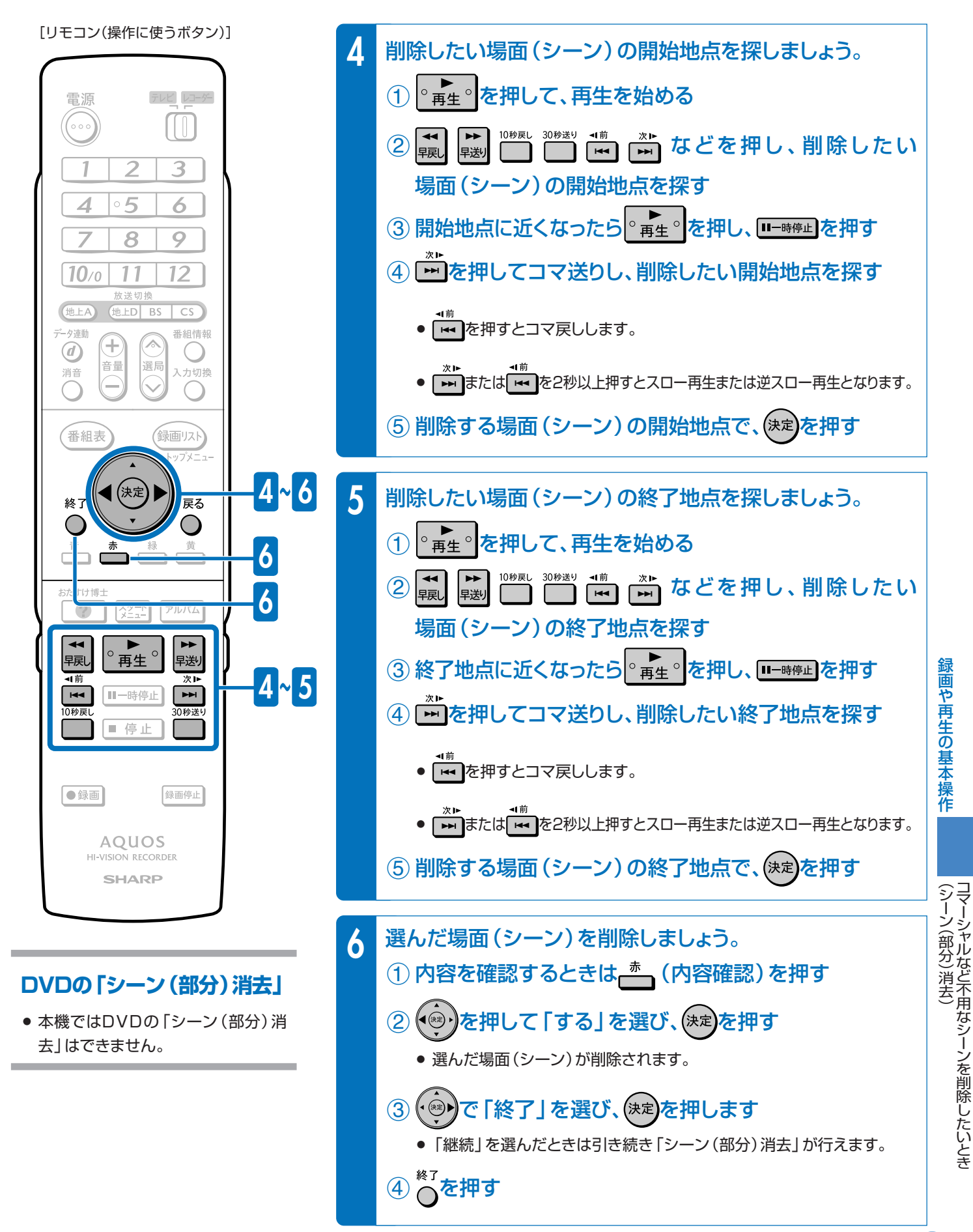

#### ● 編集の操作が終了します。

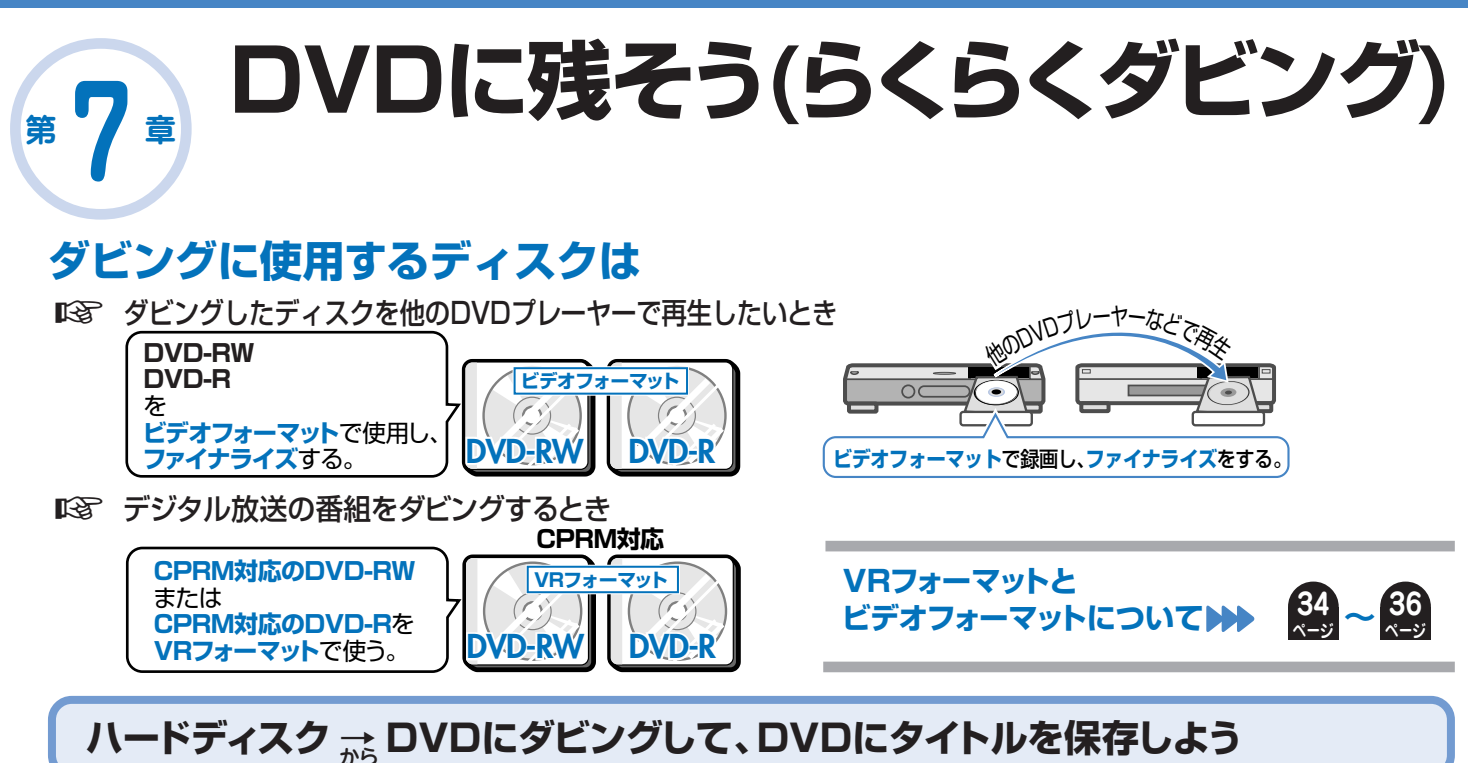

# ハードディスクに録画した番組を保存したいときは、DVDにムーブ (移動)して保存します。

### INF DVDにダビングしましょう。

- ハードディスクからDVDへタイトル(録画した番組)をコピー(複製)またはムーブ(移動)する操作を「ダビング」といいます。
- コマーシャルなど不用な場面(シーン)を削除してダビングしたいときは、編集機能の「シーン(部分)消去」で不用な場面 (シーン)を削除したあとで、ダビングを行います。

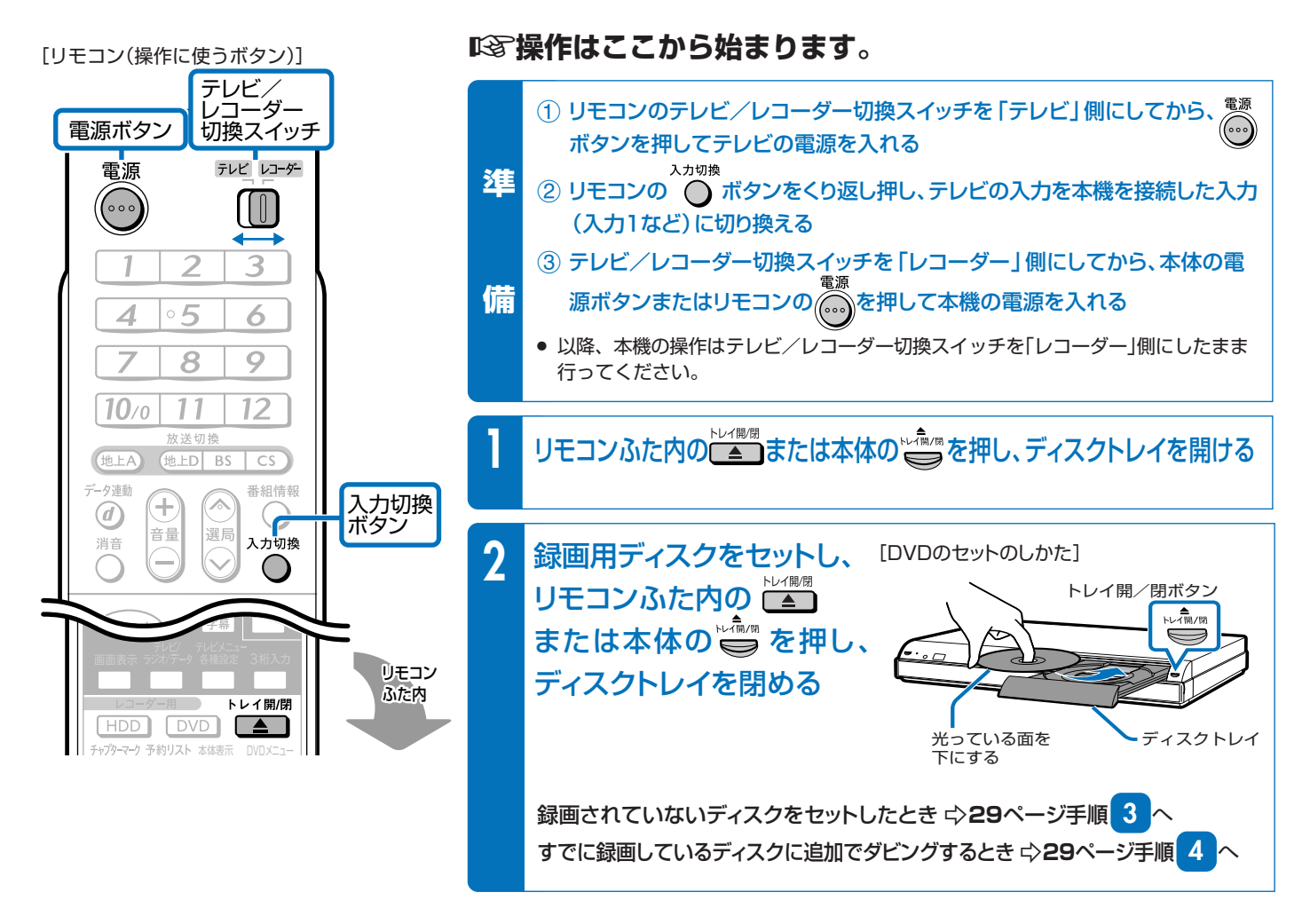

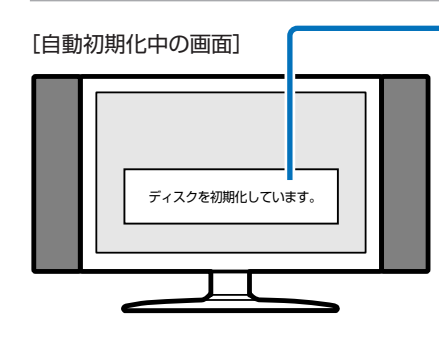

#### ディスクをセットした後にこのような表示が出てきたら、表示が消えるまで お待ちください。

● 新品のDVD-RWをセットしたときは、自動的に「初期化」という動作がはじまります。 テレビ画面の表示が消えると初期化が完了です。(VRフォーマットで初期化されます。)

#### DVD-Rを使うときは…

- 新品のCPRM対応DVD-Rをセットした場合、VRフォーマットで初期化するためのメッ セージが表示されます。「初期化実行」を選び決定するとVRフォーマットで初期化され ます。
- CPRMに対応していないDVD-Rをセットしたときは、初期化のメッセージは表示され ません。DVD-Rはビデオフォーマットでそのままお使いいただけます。
- DVD-RWをビデオフォーマットでお使いになる場合や、CPRMに対応していない DVD-RをVRフォーマットでお使いになる場合は初期化をしてください。 初期化の操作については 🍑 別冊の「取扱説明書」34~35ページをご覧ください。

|次ページの手順へつづく >>

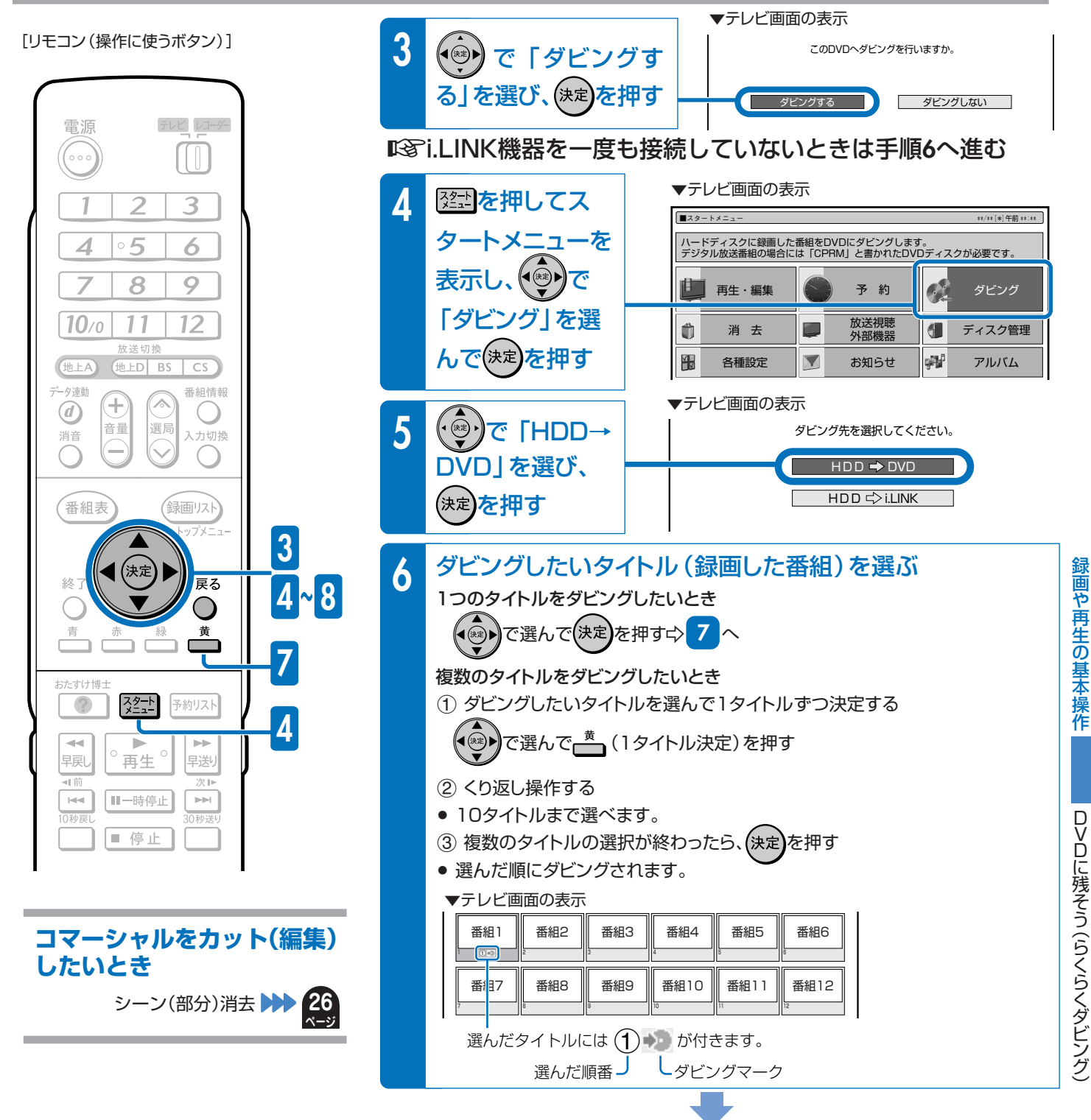

29

# 第7章 DVDに残そう(らくらくダビング)(つづき)

▼テレビ画面の表示

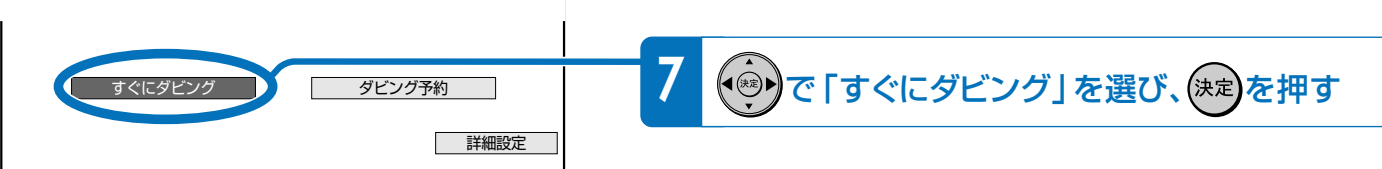

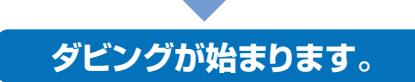

#### 高速ダビング

ダビングするタイトルが、すべて高速ダビング可能な場合、自動的に高速ダビングになります。

詳しくは▶▶別冊の「取扱説明書」122~124、128ページをご覧ください。

#### 録画画質変換ダビング

次の場合は、録画画質変換ダビングになります。
 高速ダビングできないタイトルがある場合

#### ディスク残量が足りない場合

- ジャストダビングとなります。
- 手順6で選択したあと、選んだタイトルがそのままの画質で1枚のディスクに ダビングできない時は、確認画面が表示されます。
   する を選ぶと手順7の画面になります。

詳しくは▶▶別冊の「取扱説明書」127ページをご覧ください。

#### 詳細設定

●「詳細設定」を選択すると、ダビングの種類やダビング画質をご自身で設定で きます。

3倍長時間(EP)約6時間

MN05

MNO1

長時間

詳しくは▶▶別冊の「取扱説明書」**128**ページをご覧ください。

#### 他のDVDプレーヤーなどで再生したい場合は デジタル放送のダビングについて [ビデオフォーマット] でダビングしたディスクは [ファイナライ ハードディスクに録画したデジタル放送のダビングについては ズ」という処理をすると、市販のDVDビデオと同等の互換性を をご覧ください。 持つディスクになります。 ファイナライズについて DVD-RW/DVD-R 120分のVHSテープ DVDには何時間くらいの番組をダビング できるの? $(\mathbf{O})$ 画質がきれい IS 標準画質(SP)で約2時間の番組を 約一時間 高画質(XP) **MN65** 録画できます。 おすすめ ! 約2時間 約2時間 標準 標準画質(SP) ● 録画時間は録画画質(画質や時間の設定値)に 2倍長時間(LP)約4時間

3倍

約6時間

● 録画時間は録画画質(画質や時間の設定値)に よって変わります。 きれいに残したいなら、標準画質(SP)以上が おすすめです。

# 8 DVDに録画(ダビング)した番組や 市販のDVDビデオソフトを再生しよう

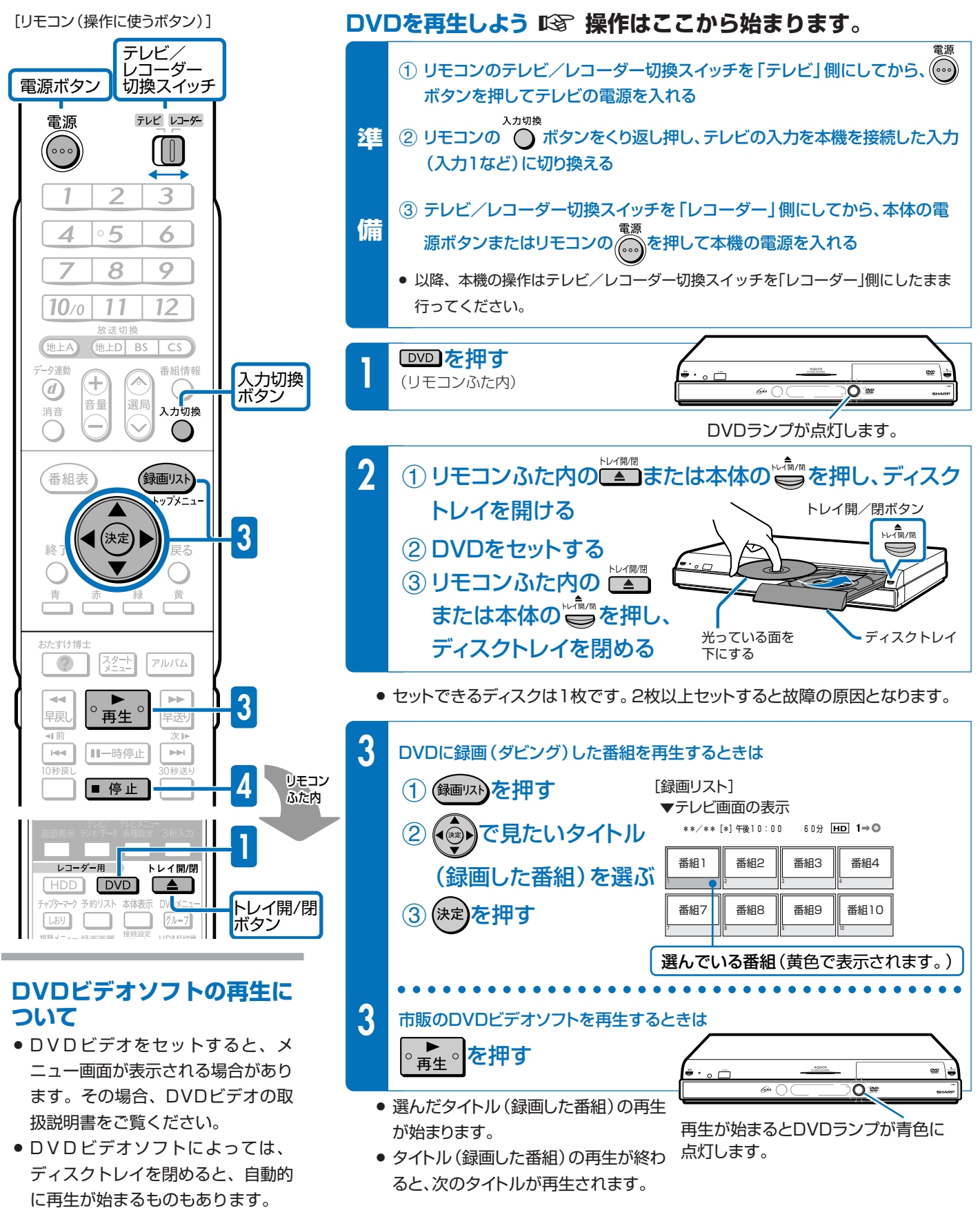

再生を止めるときは<br />
■ 停止<br />
を押す

31

市販のDVDビデオソフトを再生しようDVDに録画(ダビング)した番組や

# 録画した番組を消そう

# ハードディスクやDVDの中から、いらなくなったタイトル (録画した番組)を消そう

#### 本機の場合

第

 VHSテープの場合、テープを巻き戻して録画済みの番組の上に録画(上書き) できますが、ハードディスクやDVD-RWの場合、番組でいっぱいになったら番 組を消して空きを作るまで録画できません。

#### ハードディスク・DVD-RWがタイトル (録画した番組) でいっぱいになったら?

- - ハードディスクやDVD-RWのタイトル(録画した番組)は、「消去」をするまで消えません。
  - ハードディスクに録画したデジタル放送(「1回だけ録画可能」の番組)は、ハードディスクから
     DVDにダビングすると自動的にハードディスクから消去されます。

### ハードディスクに、あとどのくらい録画できるの?

- № 「画面表示」 で調べましょう。
  - ● を押して、ハードディスクやDVDの録画可能な時間(残時間)を調べましょう。

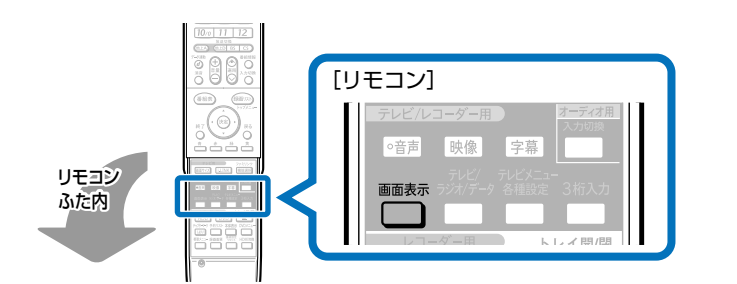

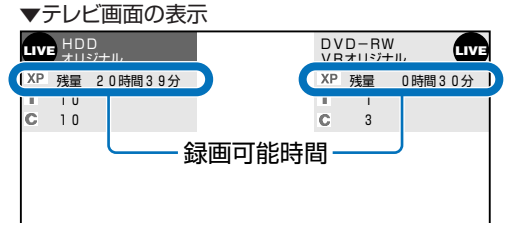

消去

番組

3

番組

### DVDのタイトル(録画した番組)を消すと、どうなるの?

INP DVD-RWでは、消した時間ぶんだけ 録画可能な時間(残量)が増えます。

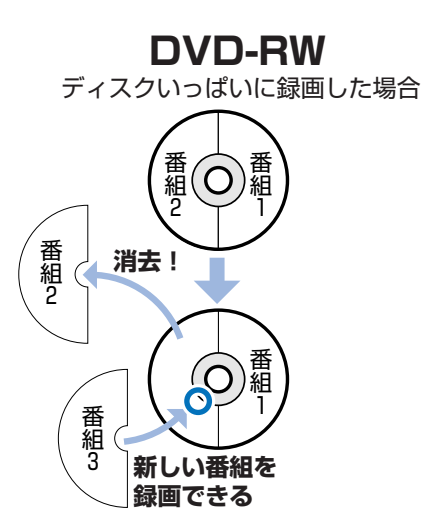

INP DVD-Rでは、消しても録画可能な時間(残量)は増えません。

消して空ける

番組 4

※図はイメージです。

実際の記録はこのように 区分けされていません。

番組

空きがないと

新しい番組は、

録画できません。

### DVD-R ディスクいっぱいに録画した場合 番組 2 1 消去した番組は 見えなくなるだけ! 番組 3 新しい番組は

録画できない

### タイトル (録画した番組) を消す操作はどうやるの?

#### □③ スタートメニューから「消去」を選びましょう。

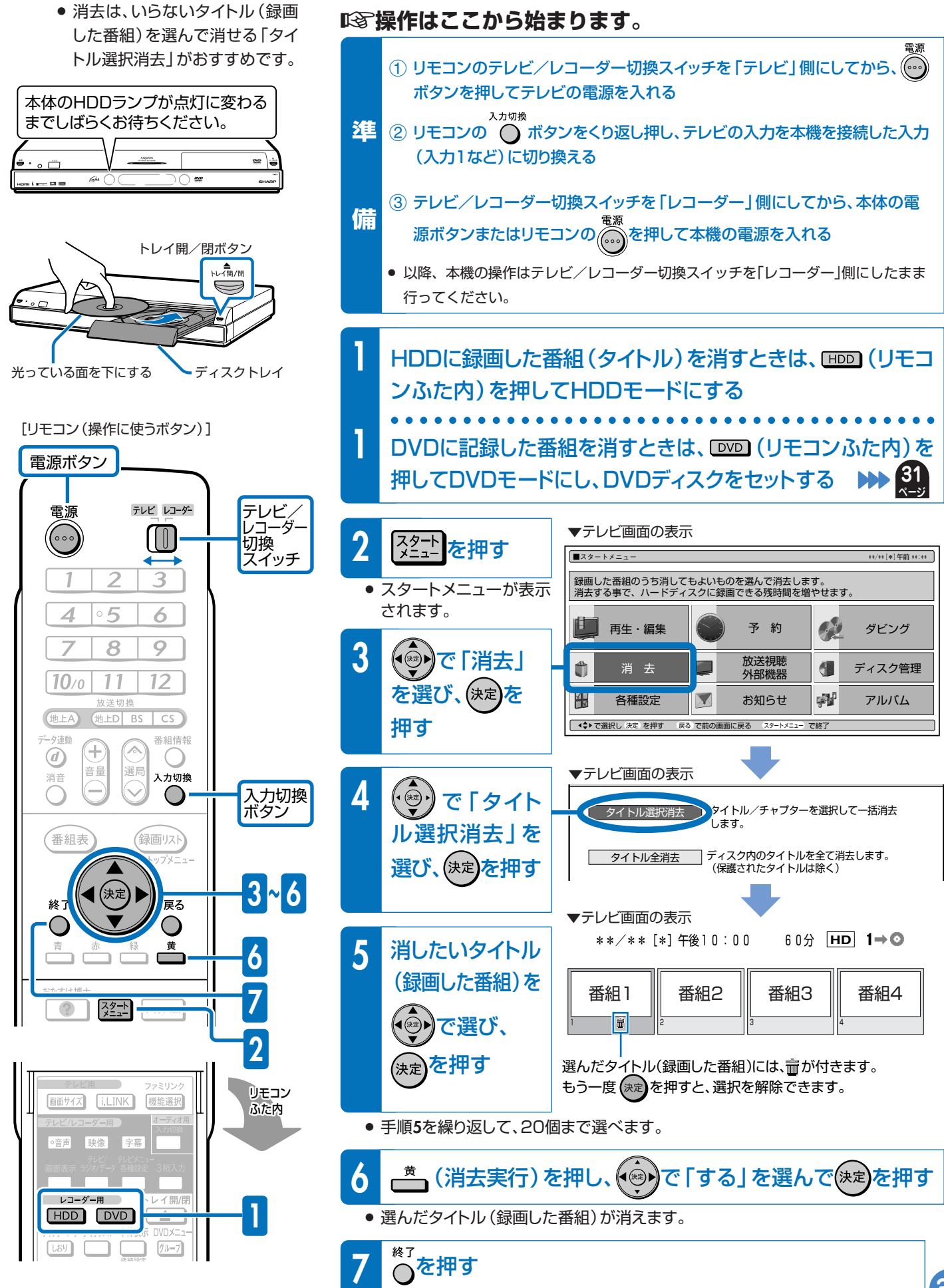

● 消去の操作を終了します。

録画した番組を消そう

録画や再生の基本操作

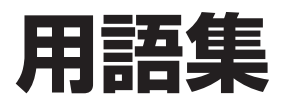

#### **CPRM** (Content Protection for Recordable Media)

▶ デジタルメディアに対する著作権保護技術のことです。

■ デジタル放送の「1回だけ録画可能」などの録画制限のある番組を ダビングするには、CPRM対応の録画用DVDが必要です。

#### VRフォーマット

INP DVDにデジタル放送を記録できる方式です。

#### ビデオフォーマット

■③ 市販のDVDプレーヤーで再生できる録画方式です。市販の DVDプレーヤーなどで再生するには、ファイナライズという処 理が必要です。 本機では、ビデオフォーマットのDVD-RWとビデオフォーマッ トのDVD-Rで録画ができます。

#### タイトルとチャプター、ディスク内の構成

IDD (ハードディスク) やDVDに録画した番組のことを「タイトル(録画した番組)」といいます。
 タイトルは、さらに「チャプター(章・区切り)」という単位で構成されています。
 実際には、次のような構成になっています。
 「例]

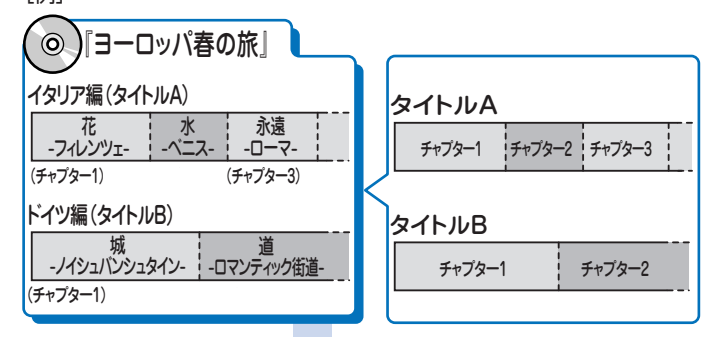

これを短編小説に例えると、次のような関係になります。

- タイトル = 話
- チャプター = 章
- チャプターマークを付ける = しおりをはさむ

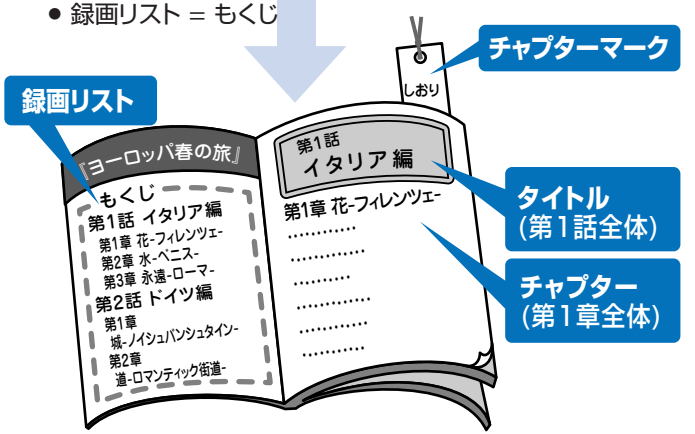

#### 一発起動(クイック起動)

- ■③ 録画リストなどをすぐに表示したり、再生の操作がすぐにできるように本機を待機させておく機能のことを「一発起動(クイック起動)」といいます。
  - ー発起動(クイック起動)ついて >>> 別冊の「取扱説明書」 210ページ

#### 録画画質

■3 録画画質は、録画の画質や録画できる時間を決める設定値の ことです。

30

DVDにダビングするときの録画画質については をご覧ください。

■ 本機は、HDD (ハードディスク)に録画する場合、6つの録画画 質があります。

#### 視聴中の番組を録画するとき:

- \*1 AUTO (HD/SD (放送画質) または高画質 (XP))
  - XP(高画質)
  - SP(標準画質)
  - LP(2倍長時間)
- EP(3倍長時間)
- \*2• MN (マニュアル)
- ※1「AUTO」は視聴中の番組をすぐに録画するときに選べます。

#### 「AUTO」を選んだときに設定される録画画質について

- ハードディスクにデジタル放送を録画するときは、「HD/ SD(放送画質)」となります。
- ハードディスクに地上アナログ放送を録画するときは、 「XP(高画質)」となります。

※2「MN録画画質設定」で設定されている画質になります。

詳しくは ▶ 別冊の 「取扱説明書」 53~55ページ

#### 予約録画をするとき:

#### \*3•HD/SD(放送画質)

- XP(高画質)
- SP(標準画質)
- LP(2倍長時間)
- EP(3倍長時間)
- MN (マニュアル) 01
- : • MN (マニュアル) 65

※3「HD/SD(放送画質)」はハードディスクにデジタル放送 を予約録画するときに選べます。

- MN (マニュアル)では、65段階の値を選べます。値が大き いほどきれいな画質で録画できます。
- ●録画の画質が良くなるほど、録画可能時間は短くなります。
   これは、記録するデータの量が多くなるからです。
- 録画の画質を落とすと長時間の録画ができます。(例えば、 4.7GB片面1層のDVDディスクにダビングする場合、1枚に 最長約8時間)

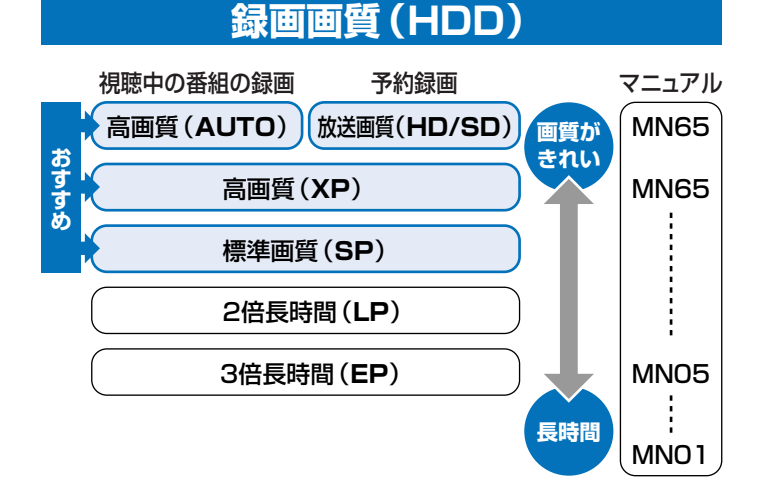

#### デジタル放送のダビング

#### デジタル放送をハードディスクに録画するとき

■③ デジタル放送には「録画可能」、「1回だけ録画可能(コピーワンス)」、「録画禁止」の 3つのコピー制御信号があります。そのため、録画やダビングに制限があります。 録画やダビングを行える放送は、「録画可能」または「1回だけ録画可能」の番組です。

#### 「録画可能」と「1回だけ録画可能(コピーワンス)」の番組のダビングについて

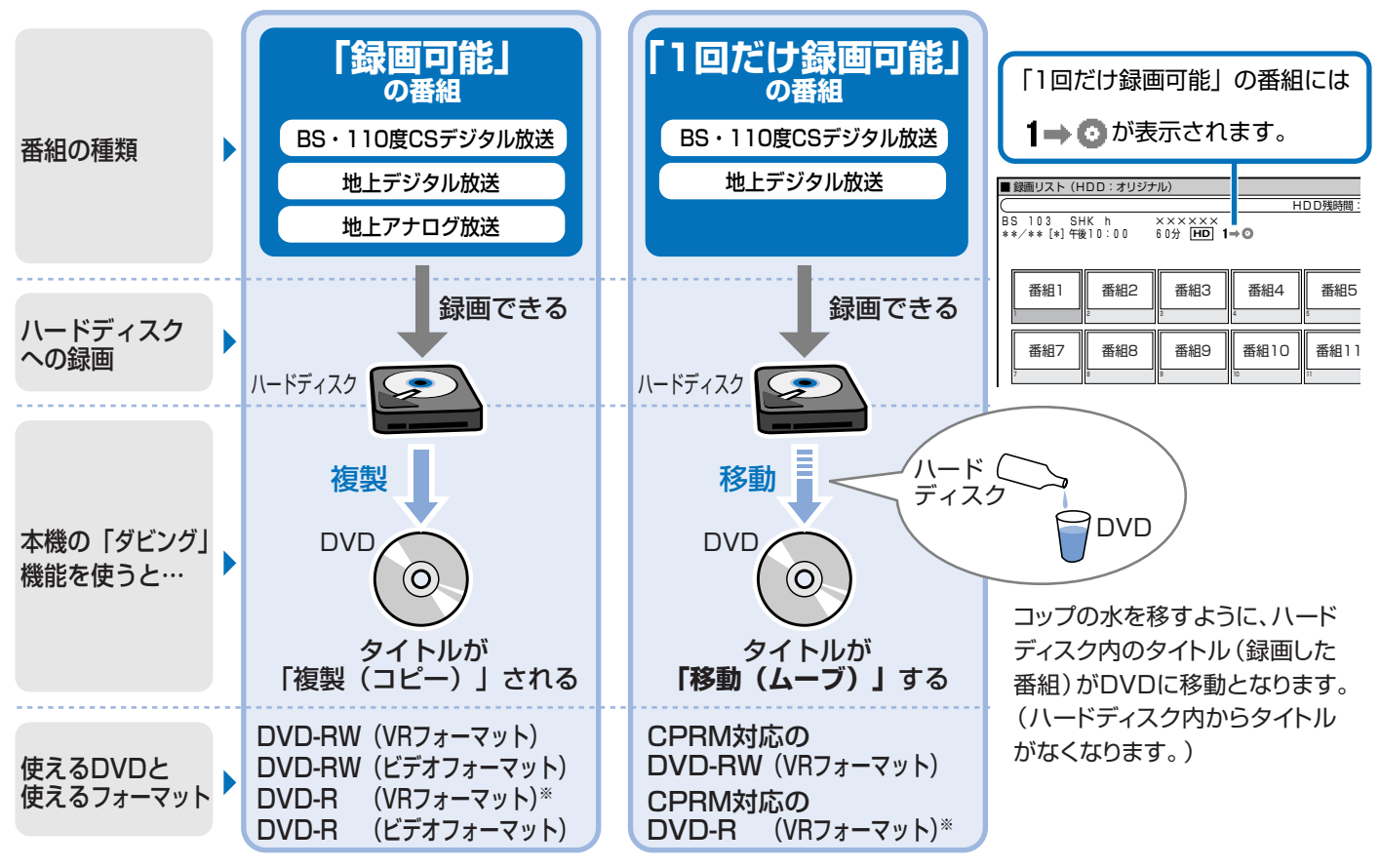

※ DVD-RディスクをVRフォーマットで使用したいときは、初期化という操作が必要です。

▶ 36, 、詳しくは▶ 別冊の「取扱説明書」 34、35、250ページ

#### 電子番組表

Fレビ画面に表示されるデジタル放送の番組表のことです。
 Fレビ画面で番組を選ぶだけで予約録画が行えます。

#### ムーブ(移動)

 パードディスクに録画した「1回だけ録画可能」の番組は、 DVDへコピー(複製)できません。 ダビングすると、ハードディスクの番組はDVDへ移されま す。(ハードディスクからは消されます。)このことをムーブ (移動)といいます。

ハードディスク [1回だけ録画可能]の番組 空になる DVD 移される

# 用語集(つづき)

#### 初期化

- DVD-RWディスクをVRフォーマットまたはビデオフォーマットで録画(ダビング)できるようにすることです。
   DVD-RWの録画(ダビング)用初期化には、「VRフォーマット」と「ビデオフォーマット」の2種類があります。
- DVD-RディスクをVRフォーマットで録画(ダビング)できるようにすることです。

DVD-Rの録画 (ダビング)用初期化には、「VRフォーマット」があ ります。DVD-Rをビデオフォーマットで使う場合は、初期化の操作 は必要ありません。

- IS DVD-RW/-Rディスクとフォーマットの種類を、お使いになる目的に合わせてお選びください。
- ■③ 本機には、HDDに保存した写真をDVDディスクに保存することができる「写真用フォーマット」もあります。( ▶▶ 別冊の「取扱説 明書」 34、250ページ)

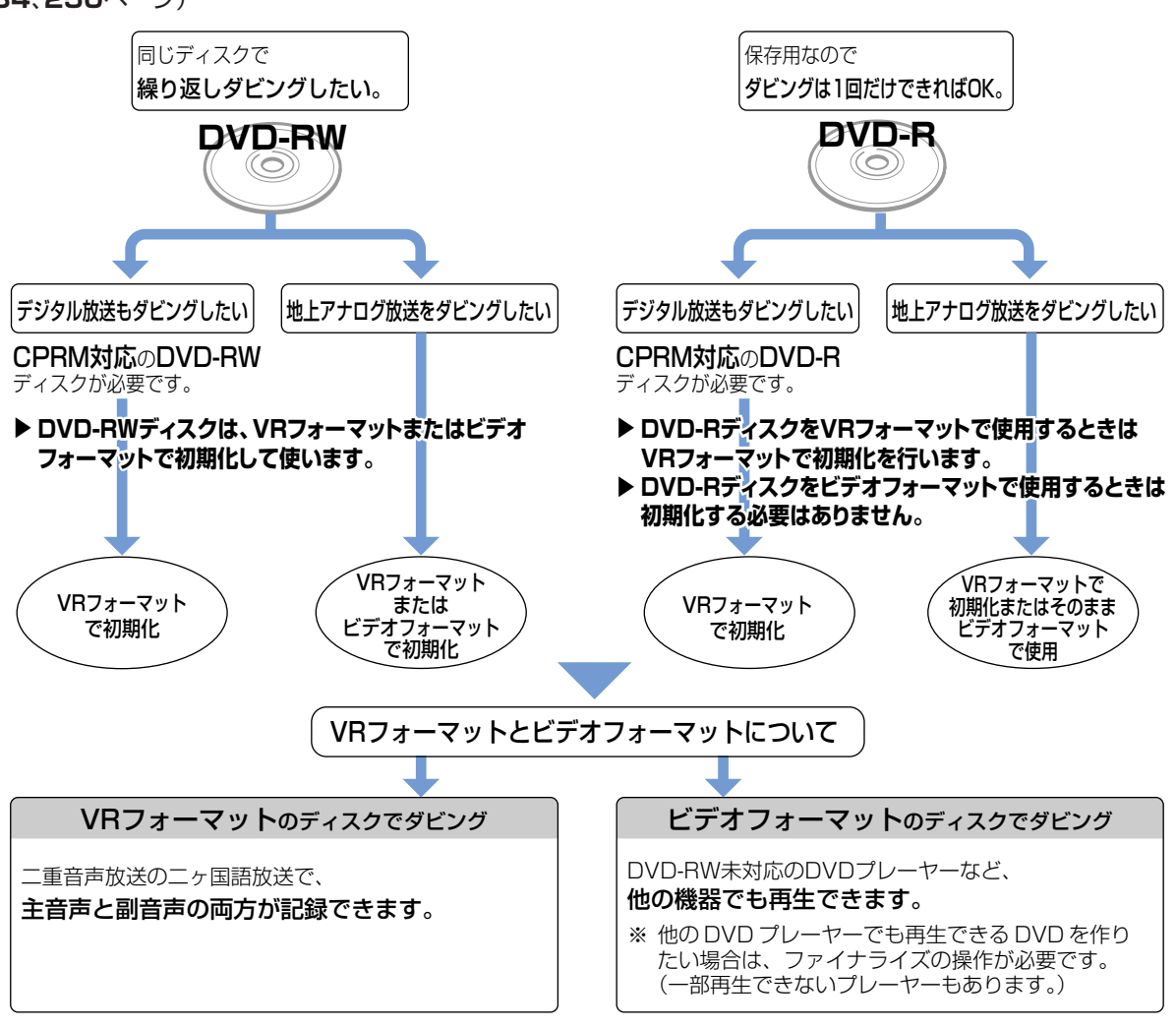

※DVD-R DL(2層)ディスクは、2005年2月にDVDフォーラムで承認された新しい規格です。 そのため、機器によっては、ファイナライズを行ったディスクでも再生できない場合があります。

### ファイナライズ

IST ダビングしたDVD-RWやDVD-Rを市販のDVDプレーヤーなどでも再生できるようにするための、最終処理のことです。

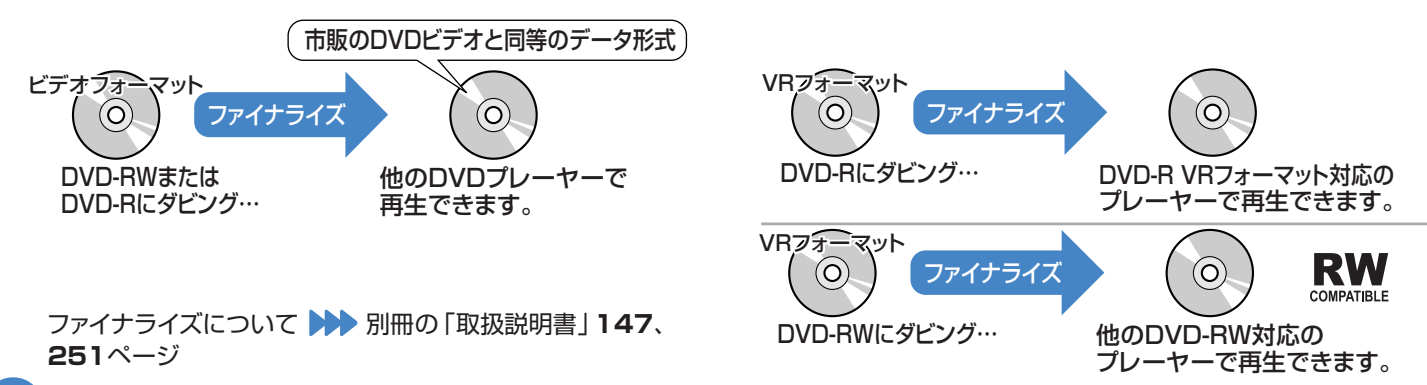

# こんなときは?

## アンテナの接続でよくあるお問い合わせ

# BS・110度CSデジタル放送用アンテナを接続したが、BS・110度CSデジタル放送が映らない

■ BS・110度CSデジタル放送用アンテナケーブルが正しく接続されているか、抜けかかっていないかなどをご確認ください。

▶ 別冊の「取扱説明書」186~188ページ

■③ ご自宅に個人でアンテナを設置した場合は、「スタートメニュー」-「各種設定」-「本体設定」から「アンテナ設定」を選び、「電源・受信強度表示」で「BS・CSアンテナ電源」を「入」に設定してください。

▶▶ 別冊の「取扱説明書」 226ページ

▶ 受信強度が60以上になるようにアンテナの向きを調整して ください。

▶ 別冊の「取扱説明書」 227ページ

※状況が改善されない場合は、販売店にご相談ください。

# テレビ放送の受信でよくあるお問い合わせ

#### 地上デジタル放送が映らない、映りが悪い

VHF/UHF用アンテナケーブルが正しく接続されているか、
 抜けかかっていないかなどをご確認ください。
 別冊の「取扱説明書」186~188ページ

『マンテナケーブルは「VHF/UHF用アンテナケーブル(付属 品または市販品)」をお使いください。

▲ 地上デジタル放送を視聴するための準備(地域と郵便番号の 設定、チャンネル設定等)ができているか、ご確認ください。
▶ 別冊の「取扱説明書」228ページ

※状況が改善されない場合は、販売店にご相談ください。

#### 地上アナログ放送が映らない、映りが悪い

INST VHF/UHF用アンテナケーブルが正しく接続されているか、 抜けかかっていないかなどをご確認ください。

- アンテナケーブルは「VHF/UHF用アンテナケーブル(付属 品または市販品)」をお使いください。
- 地上アナログ放送のチャンネル設定ができているか、ご確認 ください。

▶ 別冊の「取扱説明書」215~223ページ

※状況が改善されない場合は、販売店にご相談ください。

### チャンネルの設定でよくあるお問い合わせ

#### 使わないチャンネルをスキップさせたい

ICT VHF/UHF (地上アナログ放送) や地上デジタル放送の個別 設定で、チャンネルスキップを「する」に設定してください。 VHF/UHF (地上アナログ) 放送

▶▶ 別冊の「取扱説明書」 222~223ページ

#### 地上デジタル放送

かか 別冊の「取扱説明書」231~232ページ
 BS・110度CSデジタル放送

▶ 別冊の「取扱説明書」234~235ページ

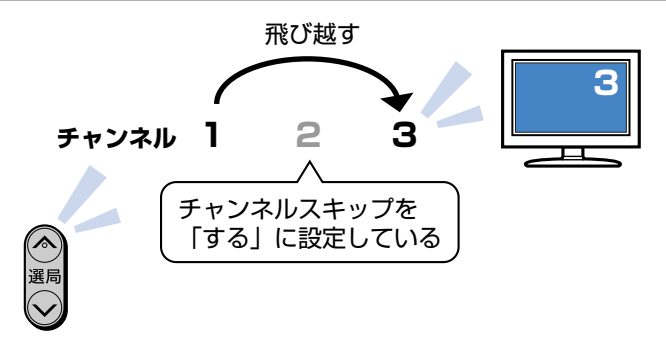

# こんなときは? (つづき)

# リモコンの操作でよくあるお問い合わせ

#### 本機のリモコンでテレビの操作もしたい

#### 初期設定画面が表示されて、本機の操作ができない

■③ 接続後、初めて電源を入れたときは、初期設定画面が表示されます。設定を行って設定画面を終了させないと、本機の操作が行えません。

#### テレビ画面にスタートメニューが出ない

■ テレビの電源を入れ、テレビの入力切換を、本機と接続した外部入力(「入力1」など)にしてください。

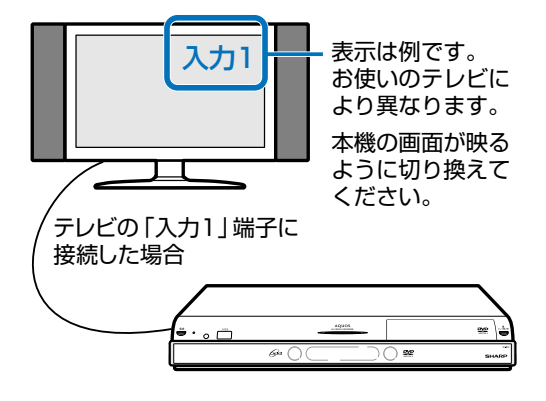

#### 本機のリモコンで操作すると、 他のDVD機器 (当社製) も動作してしまう

№ リモコン番号を変更してください。

▶ 別冊の「取扱説明書」 208ページ

#### D映像出力端子またはHDMI出力端子にケーブルを 接続したときは…

■3 デジタル放送の受信中は、S映像出力端子や映像出力端子からはスタートメニューや画面表示などの信号が出力されません。

スタートメニューや画面表示を表示させたいときは、テレビの入力切換を、D映像出力端子またはHDMI出力端子を接続した外部入力に切り換えてお楽しみください。

■ D映像出力端子とHDMI出力端子の両方にケーブルを接続す ると、どちらかの端子しか使えません。

本体表示部に「H-\_\_P」または「]]-\_\_P」が表示されるまで リモコンふた内の ででを長押しして、出力を切り換えてくだ さい。

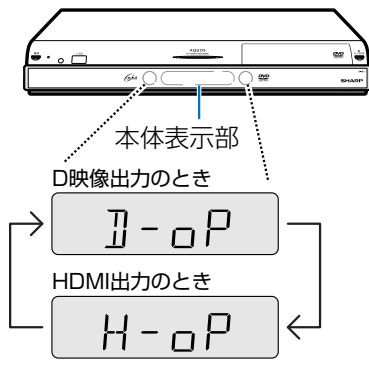

# 録画やダビングでよくあるお問い合わせ

#### デジタル放送がDVDにダビングできない

■③ デジタル放送のダビングには、次のディスクをご使用ください。

- CPRM対応のDVD-RW(VRフォーマット)
- CPRM対応のDVD-R(VRフォーマット)

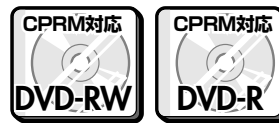

■ 次のディスクでは、デジタル放送がダビングできません。

- CPRM対応していないDVD-RW
- CPRM対応していないDVD-R
- ビデオフォーマットのDVD-RW
- ビデオフォーマットのDVD-R

#### ハードディスクに録画した「1回だけ録画可能」の 番組をDVDにダビングするには

IPS DVDにダビングすると、ハードディスクのデータが消去されます。つまり、移動(ムーブ)になります。

▶☞ ダビングには、次のディスクをご使用ください。

- CPRM対応のDVD-RW(VRフォーマット)
- CPRM対応のDVD-R(VRフォーマット)

#### ダビング中の画面表示を消すには

◎ リモコンふた内の ── を押すと消えます。

#### DVDからハードディスクにダビングできない

 本機はDVD-RWまたはDVD-RからHDD(ハードディスク) へのダビングはできません。 本機のHDDからDVD-RWへコピーした写真に限りHDD へコピーできます。

#### 直接DVDに録画したい

■登 直接DVDに録画することはできません。 HDDに録画したものをDVDにダビングしてお使いください。

# 再生でよくあるお問い合わせ

### ダビングしたDVDを他のプレーヤーでも再生するには

- ビデオフォーマットのDVD-RWまたはDVD-Rにダビングし、 ファイナライズをしてください。
  - ※ DVD-R DL(2層)ディスクは、2005年2月にDVDフォーラムで 承認された新しい規格です。そのため、機器によっては、ファイナラ イズを行ったディスクでも再生できない場合があります。
- INSで VRフォーマットのDVD-RWにダビングした場合は、DVD-RW
  - 対応 ( $\mathbf{RW}$ マークの付いた)のDVDプレーヤーで再生して ください。

「1回だけ録画可能」の番組をダビングしたDVD-RWは、さら にCPRM対応もされたDVDプレーヤーで再生してください。

IVRフォーマットのDVD-Rにダビングした場合は、DVD-R VR フォーマット対応のDVDプレーヤーで再生してください。 「1回だけ録画可能」の番組をダビングしたDVD-Rは、さらに CPRM対応もされたDVDプレーヤーで再生してください。

ファイナライズについて

# DVDを使うときに注意することは?

#### DVDの持ちかた

13 光っている面に手を触れないように持ってください。指紋などがつくと、録画や再生ができなくなる場合があります。

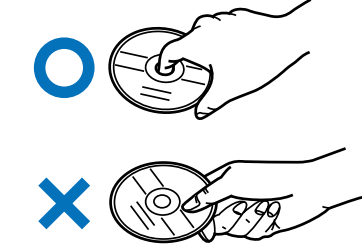

🖙 DVDに紙やラベル、シールなどを貼らないでください。

#### ダビングに使えるDVD

■ DVDをご購入する際は、必ず「for VIDEO」、「for General」、「録画 用」のいずれかの表記のあるDVDをお求めください。

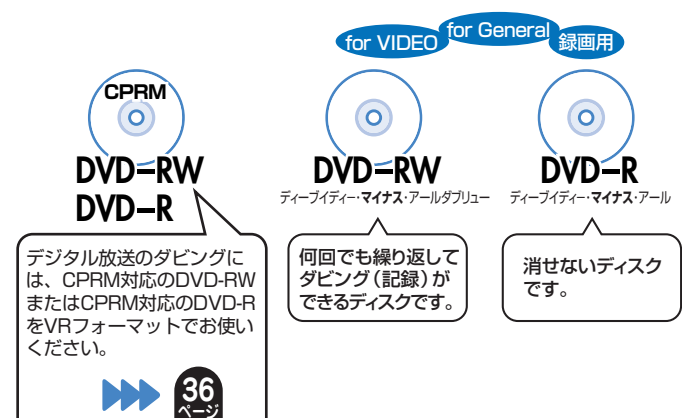

#### DVDビデオカメラで録画したディスクは消去やタイト ル名の変更ができますか

IST 8cm盤のDVD-RW/DVD-Rは、再生だけお楽しみいただけます。

#### 操作の途中で画面が止まり、操作ボタンを受けつけない

- ■② 電源が切れない、あるいは症状が改善しない場合は、本体表示部に「RE5Eと」が表示されるまで(約10秒間)本体の電源ボタンを押し続けて、本機をリセットしてください。 (リセットしても、録画したタイトルや予約情報などはそのまま保存されています。ただし、録画途中や保存前の情報は、残らない場合があります。)
- ■③ 本機のリセット操作をしても改善されない場合は、電源プラグ を一度コンセントから抜き、再度差し込んでください。
  - ※状況が改善されない場合は、販売店またはシャープお客様相 談センターにご相談ください。

▶▶別冊の「取扱説明書」279ページ

| ご購入いただくDVD                     | DVD-RW     |         |    | DVD-R   |      |     |    |     |
|--------------------------------|------------|---------|----|---------|------|-----|----|-----|
| ディスクの種類                        | CPRM       |         |    |         | CPRM |     |    |     |
| 初期化(フォーマット)<br>DVDを使うためにして頂くこと | VR         | ビデオ     | VR | ビデオ     | VR   | ビデオ | VR | ビデオ |
| デジタル放送のダビング<br>(一回だけ録画可能)      | 0          | ×       | ×  | ×       | 0    | ×   | ×  | ×   |
| 二重音声放送のダビング                    | $\bigcirc$ | ×       | 0  | ×       | 0    | ×   | 0  | ×   |
| 繰り返しダビング                       | $\bigcirc$ | $O_1^*$ | 0  | $O_1^*$ | ×    | ×   | ×  | ×   |
| タイトル消去                         | 0          | ×       | 0  | ×       | 0 2  | ×   | 02 | ×   |
| アナログ放送のダビング                    | 0          | 0       | 0  | 0       | 0    | 0   | 0  | 0   |

※1 工場出荷時の設定では、未使用のDVD-RWを本機にセットすると自動的にVRフォーマットで初期化されます。 自動的に初期化されるフォーマットをビデオフォーマットに変更する には「スタートメニュート」各種設定し「DVD自動初期化設定」で

には、「スタートメニュー」-「各種設定」-「DVD自動初期化設定」で 「ビデオフォーマット」を選択します。

※2ファイナライズをすると、タイトル消去はできなくなります。

#### 録画に使えないDVD

IPS DVD+RW、DVD+R、DVD-RAMは録画に使えません。 DVDを ご購入の前に必ずご確認ください。

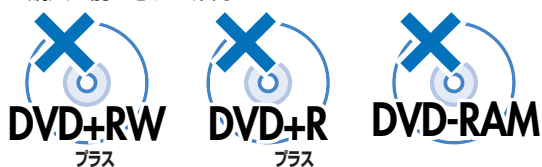

# その他

#### DVDについて

IS DVDは、タイトル名の変更とタイトル消去のみ行うことができます。

■③ DVDディスクに放送は直接録画できません。ディスクに残したい番組はHDD(ハードディスク)に録画してからダビングしてください。

### エコロジークラスでいきましょう。シャープ。

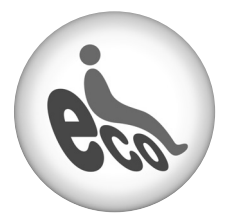

デジタルハイビジョンレコーダー <u>DV-ACW72/DV-ACW75/DV-A</u>CW80

この製品は、こんなところがエコロジークラス。

#### 省エネ 省スペース/低消費電力

ハードディスク、DVDドライブの2つのドライブを搭載しつつ、 幅434mm×奥行き343mm×高さ68mmのコンパクト設計。 (突起部含まず。)

また、消費電力も動作時46W(DV-ACW80)、38W(DV-ACW75)、37W(DV-ACW72)、待機時1.1W(BS·110度 CSデジタルアンテナ電源供給切時・本体時計表示切時)の業界 トップクラスの低消費電力を実現しました。

#### 上手に使って、もっともっとエコロジークラス。

#### ○自動的に電源を切る設定を

 当機では、予約録画実行中に録画開始地点から再生でき る「追いかけ再生」をしたり、別のタイトルを再生したり といった同時操作が可能です。

予約実行中にこのような操作を行ったときは、同時動作 終了後に「電源」ボタンを1回押すと、予約録画実行後に 自動的に電源を切ることができますので、効率的な省エ ネになります。

②各種設定内の「無操作オフ設定」により、操作をしない状態 が約3時間続くと自動的に電源が切れるように設定できま す。

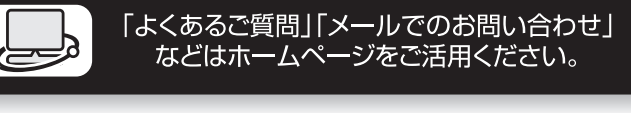

シャープサポートページ http://www.sharp.co.jp/support/

| 使い方や修理のご相談など                       |                                            |
|------------------------------------|--------------------------------------------|
| 【お客様相談センター】                        | IP電話などからフリーダイヤルサービスをご利用いただけない場合は・・・        |
| <b>616</b> 0120 - 001 - 251        | 電話: 043 - 331 - 1626 FAX: 043 - 297 - 2696 |
| <sup>®</sup> 携帯電話・PHSからもご利用いただけます。 | 〒261-8520 千葉県千葉市美浜区中瀬1-9-2                 |
| 受付時間<br>●月曜~土曜:9:00~20:00          | ●日曜·祝日:9:00~17:00 (年末年始を除く)                |

●電話番号・受付時間などについては、変更になることがあります。(2007.07)

シャープ株式会社

社 〒545-8522 大阪市阿倍野区長池町22番22号 本 AVシステム事業本部 〒329-2193 栃木県矢板市早川町174番地

この取扱説明書は再生紙を使用しています。(古紙配合率100%)